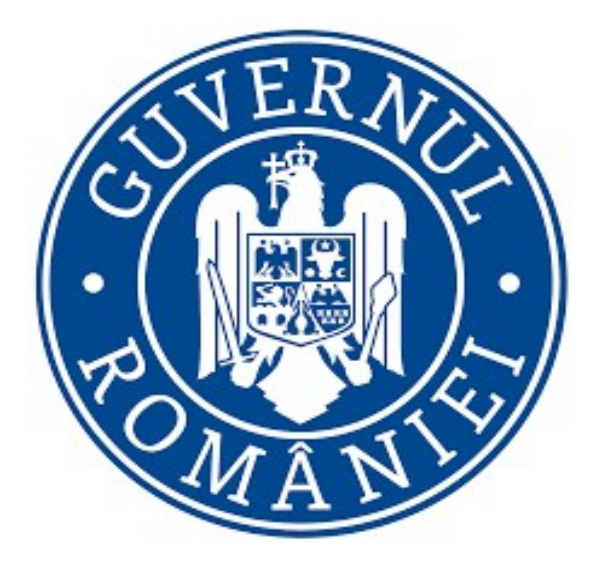

# Manual de utilizare privind

Platforma națională de programare pentru vaccinarea împotriva COVID-19

> Autentificare prin e-mail sau CNP pentru persoane fizice (inclusiv aparținători)

Versiunea 1.4

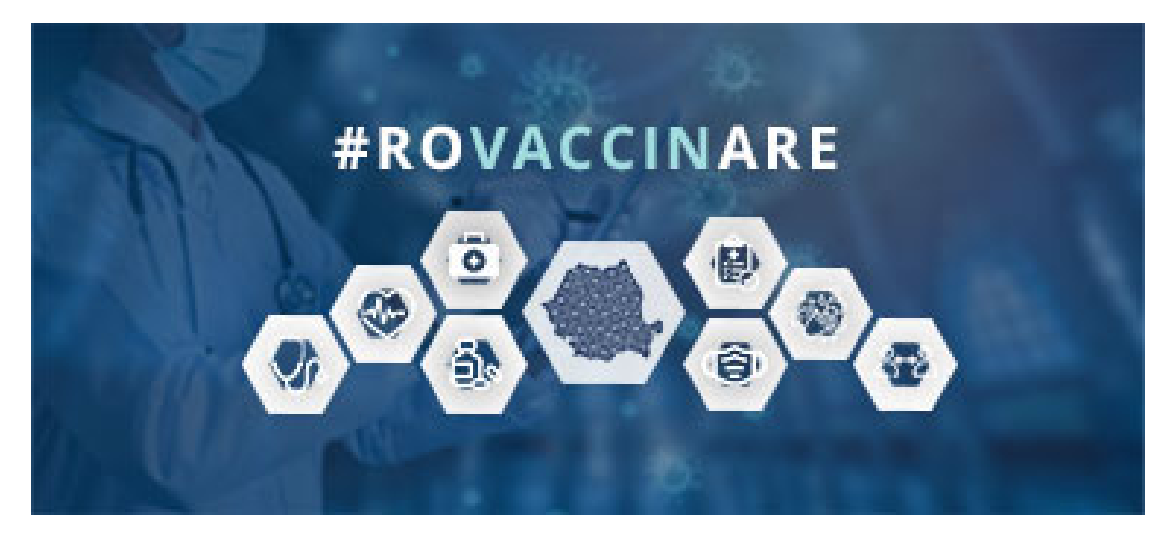

# Cuprins

| 1. Aut  | entificare                  |
|---------|-----------------------------|
| 1.1     | Autentificare cu e-mail     |
| 1.1.1   | Crearea contului            |
| 1.1.2   | Autentificarea în aplicație |
| 1.1.3   | Profilul meu                |
| 1.1.4   | Validare număr de telefon12 |
| 1.2 A   | utentificare prin CNP14     |
| 1.2.1   | Crearea contului            |
| 1.2.2   | Autentificare în aplicație  |
| 1.2.3   | Profilul meu21              |
| 1.2.4   | Validare e-mail             |
| 2. Moo  | lificare număr de telefon29 |
| 3. Delo | garea utilizatorului        |
| 4. Ben  | eficiari                    |
| 4.1     | Programare doză inițială    |
| 4.2     | Programare doza a 2-a       |
| 4.3     | Confirmare                  |
| 5. Pro  | gramările mele53            |

# 1. Autentificare

## 1.1 Autentificare cu e-mail

Pentru accesarea platformei naționale de informare cu privire la vaccinarea împotriva COVID-19, utilizatorul va accesa link-ul <u>https://vaccinare-covid.gov.ro/</u>

Din interfața deschisă se apasă butonul **Programează-te**, din coltul stânga-sus.

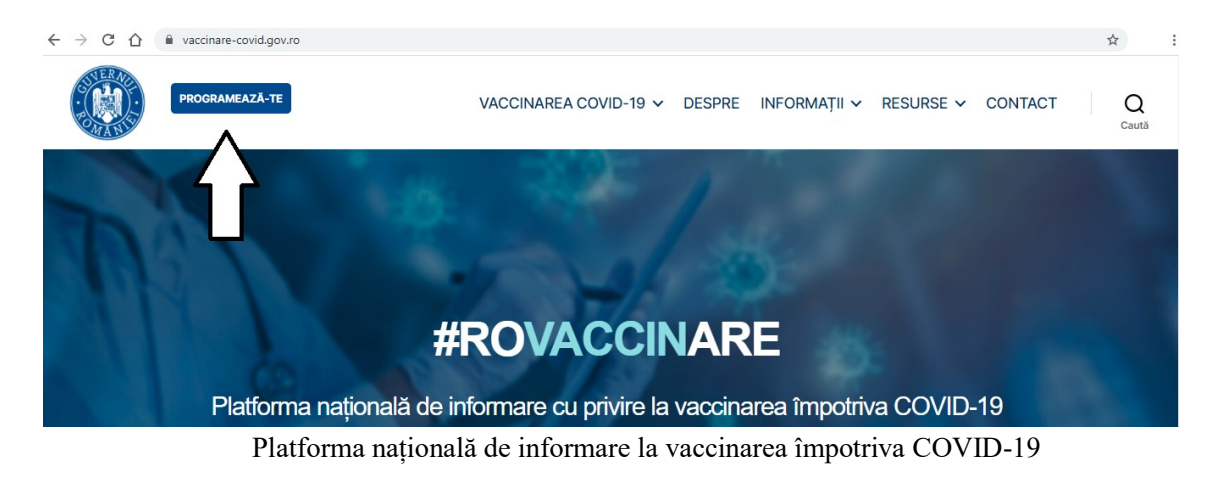

Din pagina de programare pe platformă, pagină care conține informații referitoare la utilizarea aplicației (clipuri video și manuale de utilizare), utilizatorul va alege butonul **Conectare** corespunzător autentificării *persoanelor fizice*.

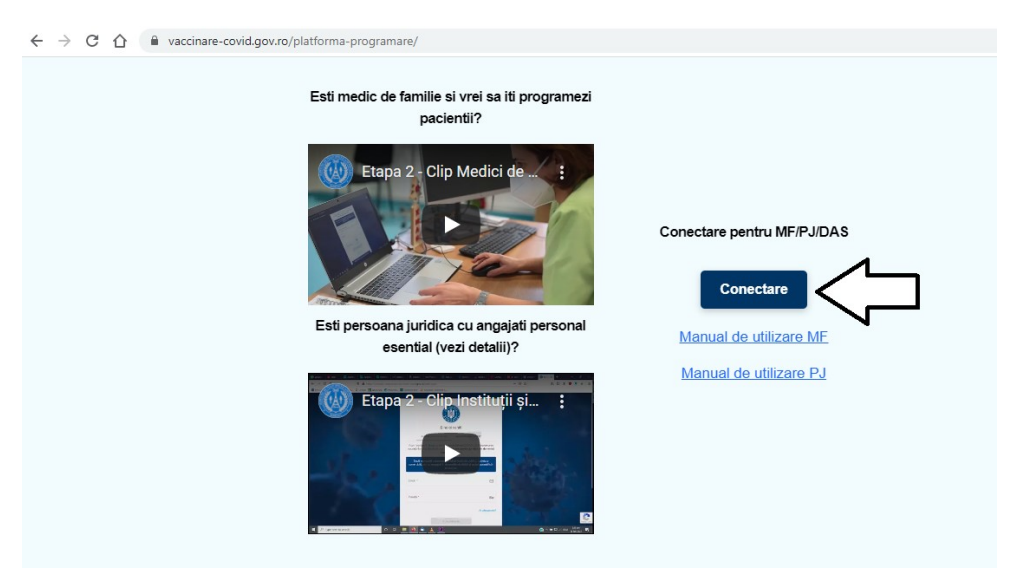

Conectare - persoană fizică

## 1.1.1 Crearea contului

Crearea unui cont în vederea programării online în platforma națională de programare pentru vaccinarea împotriva COVID-19, se face din interfața de conectare în aplicație, respectiv în pagina <u>https://programare.vaccinare-covid.gov.ro/auth/login/by-email</u>

| E                                  | Bine ai venit!                               |
|------------------------------------|----------------------------------------------|
| Acum suntem în <mark>Eta</mark> j  | pa 2 din 3 a vaccinării anti COVID-19.       |
| Email *                            |                                              |
| Parola *                           | ତିହ                                          |
|                                    | Ai uitat parola?                             |
|                                    | Autentifică-te                               |
| D                                  | Nu ai cont?<br>Creează cont nou              |
| Află <u>aici</u> precizări cu priv | ire la înscrierea în portalul de programare. |

Interfață conectare aplicație

Utilizatorul alege opțiunea Creează cont nou, iar sistemul deschide pagina pentru introducerea credențialelor:

- ✓ E-mail\*
- ✓ *Parola*\* ce va conține *obligatoriu*:
  - o majusculă
  - o minusculă
  - o cifră
  - un caracter special (din lista afișată de sistem)
  - 8 caractere
- ✓ Parola (Confirmă)\*

În cazul în care cele două câmpuri - *parola*, respectiv *confirmă parola*, nu coincid, utilizatorul va primi mesaj de eroare de tipul "Parolele trebuie să coincidă!".

Utilizatorul va bifa mențiunile cu privire la *politica și termenii de confidențialitate.* În caz contrar, procesul de creare cont nu poate fi finalizat.

|      | Creează co                                                        | nt             |  |
|------|-------------------------------------------------------------------|----------------|--|
|      | nail *                                                            |                |  |
| Pa   | rola *                                                            | ତନ୍ଦ           |  |
| ->Po | rola (Confirmă) *                                                 | ତ୍ୟ            |  |
|      | ] Am citit și sunt de acor<br>de confidențialitate<br>Creează com | rd cu politica |  |
|      | Deja ai un con                                                    | t?             |  |

Creează cont nou

După completarea corectă a datelor și îndeplinirea cu succes a tuturor condițiilor, utilizatorul va apăsa butonul Crează cont.

Sistemul va afișa mesajul de confirmare și va trimite e-mail către adresa folosită pentru crearea contului.

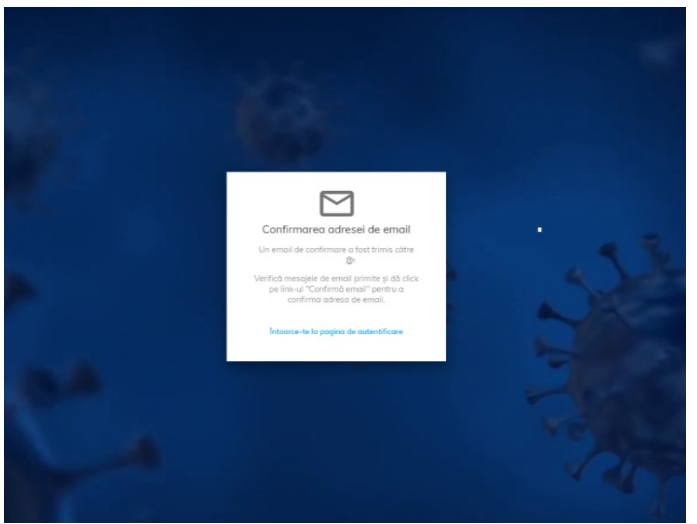

Confirmare adresă de e-mail

Utilizatorul va accesa adresa de e-mail, va căuta în secțiunea Mesaje primite (Inbox) sau Spam  $\implies$  e-mail-ul primit de la adresa: <u>noreply@mail.vaccinare-covid.gov.ro</u> și va accesa link-ul din cadrul acestuia pentru confirmarea adresei de e-mail.

|                                                                                                  | *** |    | Se | tlings) (    | Logout |
|--------------------------------------------------------------------------------------------------|-----|----|----|--------------|--------|
| noreply@mail.vaccinare-covid.gov.ro O → me                                                       | \$  | ~~ |    | $\mathbb{Z}$ | 000    |
| Confirmare cont COVIVAC                                                                          |     |    |    |              | 13:24  |
| Salutare @ .                                                                                     |     |    |    |              |        |
| Accesează acest link pentru confirmarea adresei de email.<br>Toate cele bune,<br>Echipa COVIVAC. |     |    |    |              |        |
| Acesta este un mesaj automat!<br>Nu ráspunde.                                                    |     |    |    |              |        |
|                                                                                                  |     |    |    |              |        |
|                                                                                                  |     |    |    |              |        |
|                                                                                                  |     |    |    |              |        |
|                                                                                                  |     |    |    |              |        |

Confirmare cont ROVACCINARE

## 1.1.2 Autentificarea în aplicație

Autentificarea utilizatorilor se va efectua prin accesarea link-ului: <u>https://programare.vaccinare-covid.gov.ro/auth/login/by-email</u> și completarea credențialelor de tipul: **adresa de e-mail** și **parolă**. Confirmarea autentificării în cadrul aplicației se realizează prin apăsarea butonului Autentifică-te.

| Acum sunte               | Bine ai venit!<br>em în <mark>Etapa 2 din 3</mark> a vaccinării anti- | COVID-19.        |
|--------------------------|-----------------------------------------------------------------------|------------------|
| Email *                  |                                                                       |                  |
| Parola *                 |                                                                       | ©ন্দ্র           |
|                          |                                                                       | Ai uitat parola? |
|                          | Autentificō-te                                                        |                  |
|                          | Nu ai cont?<br>Creează cont nou                                       |                  |
| Află <u>aici</u> precizi | ări cu privire la înscrierea în portalul c                            | le programare.   |

Autentificare

Sistemul deschide pagina principală:

|                                              |                                                                                                    | 🔺 Completează Profilul meu | 2 |
|----------------------------------------------|----------------------------------------------------------------------------------------------------|----------------------------|---|
|                                              | #ROVACCINARE<br>Platforma națională de programore cu privire la vaccinorea împotriva COVID-19                                                                                                    |                            |   |
| MENIU<br>A Beneficiari<br>B Programânte mete | Expo 1       Expo 2         População da grad ridicat de rise.       a) Aduță cu vidrato peste 65 de oni:         Li Bernoande ditate în evoluterilo cu vida contrace, undiferent de vidrată. în funcție de indicatrite socionulirilor utilization.       X         Completare profil       X         Pentru a te putera programa la vaccinare, completează profilui!       Completează profilui!         - Centrale electrice, producție, transport şi distribuţie curent electric:       - Undăți de producție, transport şi distribuţie grane.         - Lindăți de producție, transport şi distribuţie curent bilarite și sola:       - Lindăți de producție, transport şi distribuție curent acteare promozi |                            |   |
|                                              | <ul> <li>- Concepte o unique processorie și unique în executivație în înteractiere și înternate sumante.</li> <li>- Transport de persoane și mărturi:</li> <li>- Noduri ferevine, cereoparturi civile și militare, porturi esențiale;</li> <li>- Comunicații (serviciul de telecomunicații speciale, radio și televizune naționale);</li> <li>0 Personalul din unitățile de învățărmânt și creșe;</li> </ul>                                                                                                    |                            |   |

Pagina principală

În situația în care utilizatorul a uitat parola, sistemul pune la dispoziția acestuia opțiunea "Ai uitat parola?".

La accesarea acesteia, sistemul va trimite automat link-ul de recuperarea a parolei pe adresa de e-mail folosită pentru crearea contului.

De asemenea, în situația introducerii credențialelor greșite - sistemul informează utilizatorul în acest sens printr-un mesaj de forma: Ai introdus credențialele greșite!

Utilizatorul își poate crea **un singur cont** folosind **adresa de e-mail**. Pentru situația în care acesta dorește crearea mai multor conturi cu o adresă de e-mail, sistemul afișează mesaj de tipul "Există deja o cerere de înregistrare pe această adresă de e-mail."

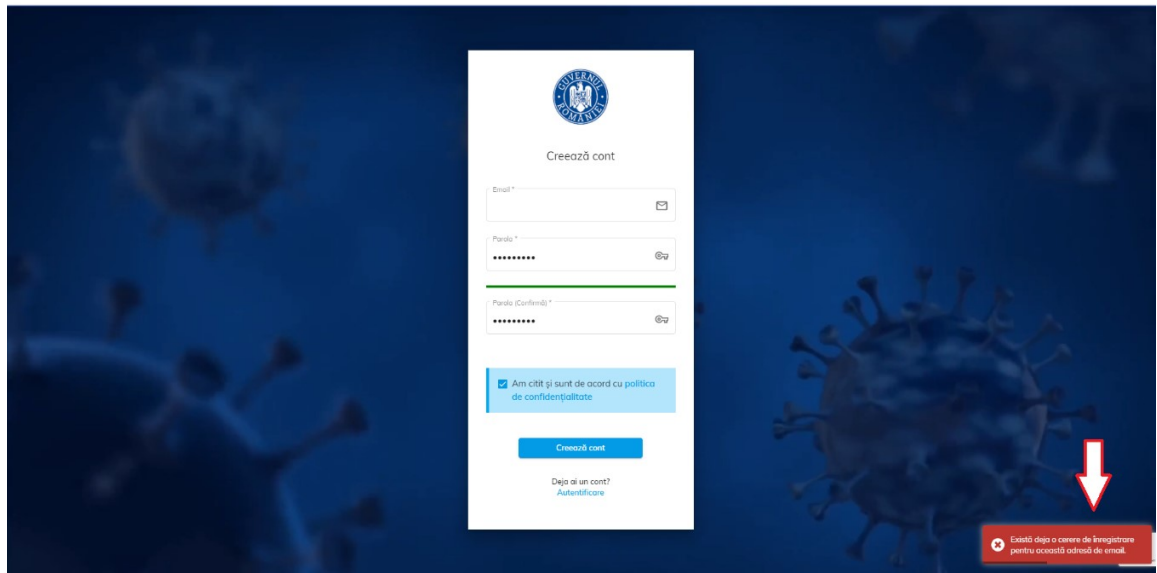

Există deja o cerere de înregistrare pe această adresă de e-mail

## 1.1.3 Profilul meu

Autentificarea utilizatorului prin e-mail este urmată de completarea Profilului.

Completarea secțiunii **Profilul meu** este obligatorie în vederea utilizării platformei naționale de programare online pentru vaccinarea împotriva COVID-19.

Sistemul afișează mesaj de informare: *Completare profil! Pentru a te putea programa la vaccinare, completează profilul!*.

Apăsarea butonului Completează profil direcționează utilizatorul către pagina Profilul meu.

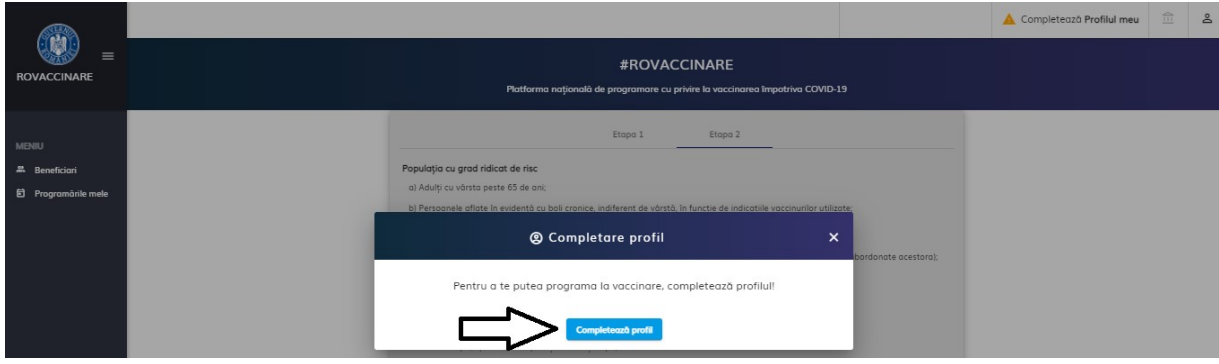

Completare Profil

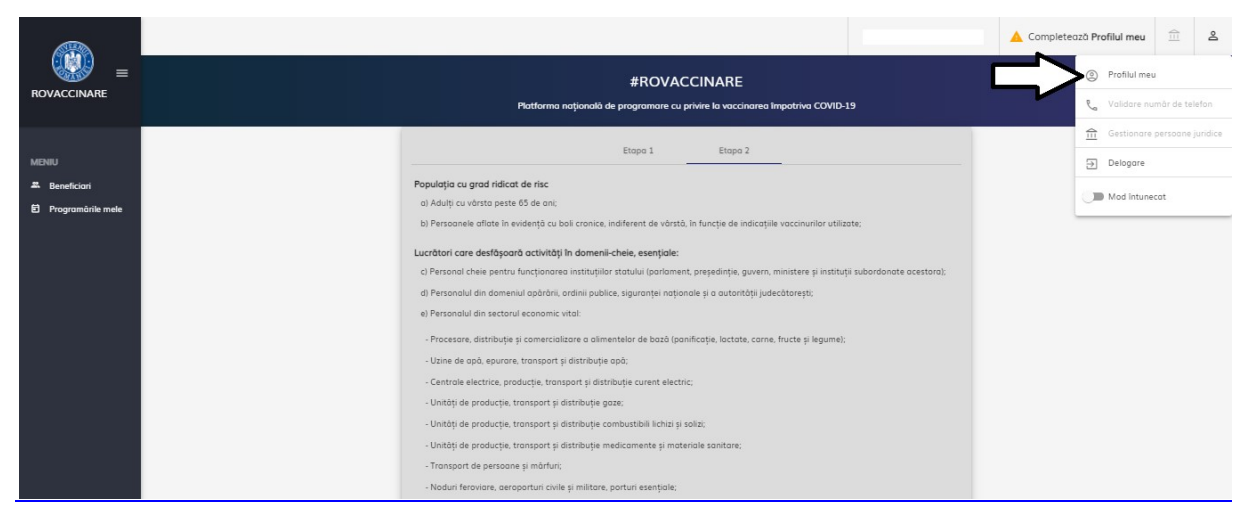

Profilul meu

Prin urmare, utilizatorul accesează secțiunea și completează câmpurile:

- > Nume\*
- Prenume\*

CNP\* - după introducerea CNP-ului, sistemul activează câmpurile Serie şi Număr, doar pentru cetățenii rezidenți

Serie\* - act de identitate (ex.: permis şedere), valabil doar pentru cetățenii rezidenți

Număr\* - act de identitate (ex.: permis şedere), valabil doar pentru cetățenii rezidenți

### Județ/ Echivalent (rezidență)

Localitate - câmpul devine disponibil pentru completare după alegerea Județului. Astfel, utilizatorul poate alege din lista de localități doar pe cele care fac parte din județul selectat.

Toate câmpurile sunt obligatorii.

|               |                                                                                                    | 🛕 Completează Profilul meu | 血          | 8   |
|---------------|----------------------------------------------------------------------------------------------------|----------------------------|------------|-----|
|               | Le Profilul meu                                                                                                    |                            |            |     |
| MENIU         | Dote de identificare                                                                                                    | <ul> <li>Confic</li> </ul> | iențialita | ste |
| 🐱 Beneficiari | Nume*                                                                                                    |                            | 1          |     |
|               | [Judet/Echivolent (residentis) Localitote (residentis)                                                                                       |                            |            |     |
|               | Sunt medic                                                                                                    |                            |            |     |
|               | Atențiel Datele de identificare trebuie să fie în conformitate cu actul de identitate pentru o fi validatel                                  |                            |            |     |
|               | Peoul armitur ->                                                                                                    |                            | _          |     |
|               | Sunt medic<br>Atențiel Datele de identificare trebule să fie în conformitate cu octul de identitate pentru o fi validate!<br>Panul urmôtor → |                            |            |     |

Date de identificare - cetățean român

|                   | 은 Profilul meu                                                                                                    | 🔺 Completează Profilul meu 🏛 | 2         |
|-------------------|----------------------------------------------------------------------------------------------------|------------------------------|-----------|
| MENIU             | Dote de identificare                                                                                                    | <ul> <li>Confiden</li> </ul> | țialitate |
| Programārile mele | Nume *                                                                                                    |                              |           |
|                   | Serie *                                                                                                    |                              |           |
|                   | Judet/Echvolent (residents)         Selectess& un judet           Suit medic         Suit medic                             |                              |           |
|                   | Atenjel Datele de identificare trebule să fie în conformitate cu actul de identitate pentru a îi validatel Penul următer -> |                              |           |

Date de identificare cu serie și număr - cetățean rezident

După introducerea datelor de identificare, utilizatorul:

- ✓ Apasă butonul **Pasul următor**
- ✓ Citește politica de utilizare a aplicației și bifează acceptarea acesteia
- ✓ Apasă butonul **Finalizează** pentru a încheia operațiunea de înregistrare

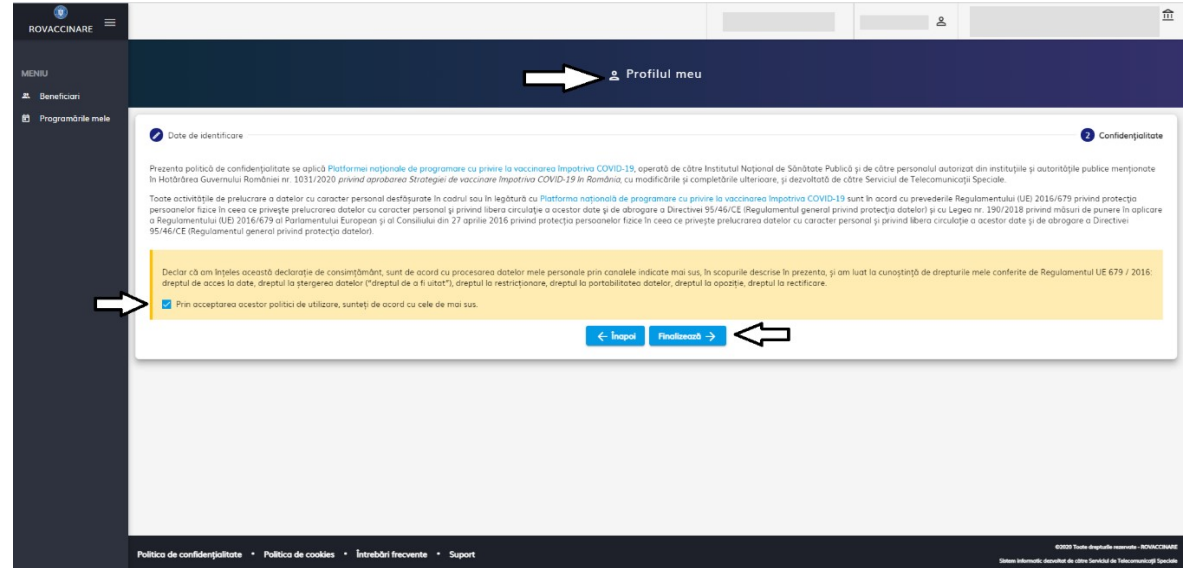

Acceptarea politicilor de utilizare

Încheierea cu succes a înregistrării utilizatorului este marcată de către sistem prin afișarea mesajului "Persoană adăugată cu succes".

|                                              |                                                                                                    |                                                                                                    | 15/01/2021 10:37:05                                                                                                    | 🛕 Completează Validare număr de tele                                                                         | fon L                                                                                                    | Nu există persoane iuridice                                                                                                    |
|----------------------------------------------|----------------------------------------------------------------------------------------------------|----------------------------------------------------------------------------------------------------|----------------------------------------------------------------------------------------------------|----------------------------------------------------------------------------------------------------|----------------------------------------------------------------------------------------------------|----------------------------------------------------------------------------------------------------|
|                                              |                                                                                                    |                                                                                                    | 을 Profilul meu                                                                                                    |                                                                                                    |                                                                                                    |                                                                                                    |
| MENU<br>A Beneficiani<br>Ö Programbrike mela | Care es exectáricare<br>Prote es exectáricare estado hartorera regionaria de espectadore<br>11/2/2/2/2/2/2/2/2/2/2/2/2/2/2/2/2/2/2/ | ner a prine a color de la color de la color de<br>color de la color de la color de la color de la color de la color de la color de la color de la color de la color de la color de la color de la color de la color de la color de la color de la color de la color de la color de la color d | de des soutieurs de los soutieurs de los soutieurs<br>en la de los soutieurs de los soutieurs de<br>la plante la soutieurs de la de los de<br>la soutieur de la soutieurs de la de<br>la de la de la de la de la de<br>la de la de la de la de la de la de<br>la de la de la de la de la de la de<br>la de la de la de la de la de la de la de<br>la de la de la de la de la de la de la de<br>la de la de la de la de la de la de la de la de<br>la de la de la de la de la de la de la de la de<br>la de la de la de la de la de la de la de la de la de la de<br>la de la de la de la de la de la de la de la de la de la de la de<br>la de la de la de la de la de la de la de la de la de la de la de la de<br>la de la de la d | e Rada g ge of the previoual automatic divination<br>of general.<br>10 00 00 00 00 00 00 00 00 00 00 00 00 0 | uțile și autoritățile publice mer<br>al (EE: 2016/97 provind protec<br>ne Republicantulu (UI) 2016<br>ectja datelion,<br>ente de Regulamentul UE 679 - | Confidentiate<br>ponsite in Noticitative Guerenala Annahum<br>ponsite in Noticitative Guerenala Annahum<br>Ponsite Configurative Guerenan y di Constanta<br>2016: deeptui de acces la dote, dreptul la |
|                                              | Política de confiderplática - Política de costein - Enreldo! freconte -                                                             | telefon!<br>Videos wa                                                                                                    | tr da saleta                                                                                                    |                                                                                                    |                                                                                                    |                                                                                                    |
|                                              |                                                                                                    | Persoană adău                                                                                                    | igată cu suc                                                                                                    | ces                                                                                                    |                                                                                                    |                                                                                                    |

Informațiile introduse trebuie să fie conforme cu actul de identitate valabil la momentul înscrierii utilizatorului. În caz contrar, acestea nu vor fi validate, iar sistemul afișează mesaj de eroare, de tipul "Datele de identificare nu sunt valide".

|                                      | · (二)                                                                                                    |
|--------------------------------------|----------------------------------------------------------------------------------------------------|
|                                      | ድ Profilul meu                                                                                                    |
| MENIU                                | Orte de identificare     Orte de identificare     Orte de identificare                                                                                                    |
| 🛎 Beneficiari<br>🖻 Programările mele | Prezenta politică de confidențialitate se aplică <b>Platformei naționale de programare cu prive la vaccinoree impetrive CVIID-19.</b> operată de câtre Instituti Național de Sănătate Publică și de câtre personalul autorizat din instituțiile și autorităție publice menționate<br>In Hatatarea Guvernule Mominie in: 1011/2010 privind grobezera Storegiei de vaccinore Impetriva CVIID-19. România, cu malitateri și competriarie Ustroarea, ji ezvolată de câtre Servicul de Telecomunicății Spociale.<br>Totate activițăție de prelacera e debiteir cu coracte prend defiziorea în cultural una la hațiante. Cu malitateri de programer cu prive a vaccinarea Ippetriarie Ustroarea, în concere împetriarie CVIID-19.<br>Personale face în cese ce priveță prelucranea debiteir cu coracte personale destăvera în culturale a scetare date și de abrogare a Directivei 9346/CE (Regulamentul general privind protecția datelor) si cu Legen nr. 1002/1018 privind mături de purare în aglicore<br>a Regulamentul UII 2016/076 în Formanețul European și a Constitului din 27 aprile 2016 privind protecția presonealor facie în cesa ce privețe prelucrarea datelor cu caracter personal și a curarea personaleir facie în cesa ce privețe prelucrarea datelor cu caracter personal și a cuteri de guveranea în aglicore<br>a Regulamentul UII 2016/076 în Formanețul European și a Constitului din 27 aprile 2016 privind protecția personalor facie în cesa ce privețe prelucrarea datelor cu caracter personal și privind libera circulăție a acestor date și de abrogare a Directivei<br>95/46/CE (Regulamentul general privind protecția datelor).                                                                                                    |
|                                      | Dector do am lingues accessió declaraje de consimplimitant, sunt de acced cu procesares datalor mele parsonale prin canalele indicate mai sus. In scapute descres la prezenta, pi am luat la cunoptință de drepturile mele conferite de Regulamentul UE 679 / 2016.<br>dreptul de acces la date, dreptul la prespresa datelor ("dreptul la e st untat"), dreptul la portabilitatea datelor, dreptul la oposiție, dreptul la rectificare.                                                                                                    |
|                                      | ← hoppat Finaltereant →                                                                                                    |
|                                      | Contribution and source and source and |

Datele de identificare nu sunt valide

După completarea Profilului, utilizatorul poate **modifica** câmpurile din această secțiune **cu excepția CNP.** Datele vor fi conforme cu actul de identitate valabil la momentul completării. Pentru a valida modificarea, utilizatorul apasă butonul **Finalizează**, iar sistemul confirmă acțiunea prin mesajul "Persoană modificată cu succes"

|                                   | <u>ه</u> شاهد المحمد المحم                                                                                                    |
|-----------------------------------|----------------------------------------------------------------------------------------------------|
|                                   | <u>چ</u> Profilul meu                                                                                                    |
| MENIU                             | Date de identificare     Confidențialitate                                                                                                    |
| Beneficiari     Programările mele | Prezenta politicà de confidențialitate se aplică Platformei naționale de programare cu privre la vascinarea împotriva COVID-19, operată de câtre înstitutui Național de Sănătate Publică și de câtre personalul autorizat din instituțile și autoritățile publice menționate<br>În Hatărdrea Guvernului României nr. 1031/2020 privind aprobarea Strategiei de vascinare împotriva COVID-19 în România, cu modificănie și completănie ulterioare, și dezvoltată de câtre Serviciul de Telecomunicații Speciale.                                                                                                    |
|                                   | Toote ectivité le de préliceraire à dotatier cu constrer ensonal desfigurate la codruit sou la legiturité du Pletforma nationalité de prégrammer cu privire la voccinaire la proving d'anticipation d'anticipation d'ant |
|                                   | Declar ob am Inteles accesstà declarație de consimță de direpturile mele conferite de Regulamentul UE 679 / 2016:<br>direptul de acces la date, direptul la strayerera datelar                                                                                                    |
|                                   | Prin acceptarea acestor politici de utilizare: suntet Programmant                                                                                                    |
|                                   | ← Inopol Pirolizeath →                                                                                                    |
|                                   | Ŷ                                                                                                    |
|                                   | Persoană modificată cu succes.                                                                                                    |

Persoană modificată cu succes

## 1.1.4 Validare număr de telefon

Sistemul ghidează utilizatorul în acest sens prin:

- $\checkmark$ Deschiderea interfeței corespunzătoare validării numărului de telefon
- $\checkmark$ Afișarea mesajului "Completează validare număr de telefon"

Utilizatorul:

 $\checkmark$ Introduce numărul de telefon (constituit din 10 cifre) și apasă butonul Trimite cod de verificare

Sistemul:

Trimite SMS cu codul de verificare generat către numărul de telefon introdus \_

Utilizatorul:

 $\checkmark$ Primește Codul de verificare, pe care îl introduce în câmpul cu același nume

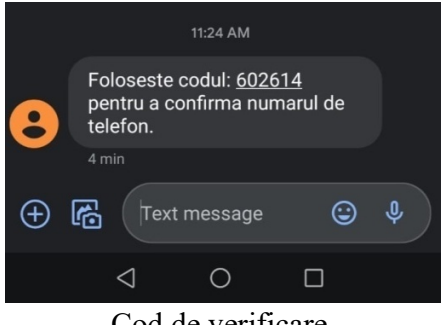

Cod de verificare

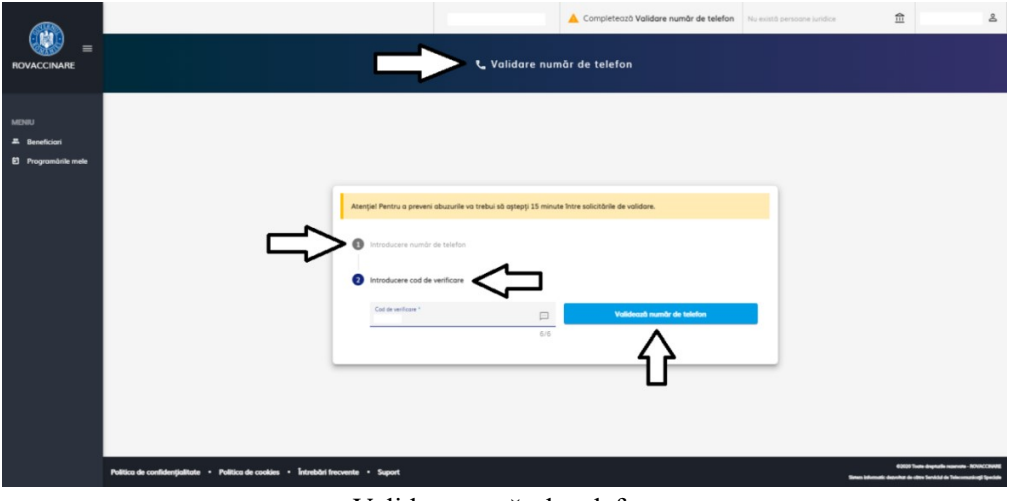

✓ Completează câmpul Cod de verificare prin introducerea codului primit

Validare număr de telefon

### ✓ Apasă butonul Validează număr de telefon

Confirmarea acțiunii este redată print-un mesaj de succes de forma Numărul de telefon a fost verificat cu succes!

|               |                                                                                                    |        |  | 8 |                                           | 童        |
|---------------|----------------------------------------------------------------------------------------------------|--------|--|---|-------------------------------------------|----------|
|               | 📞 Validare numàr de telefon                                                                                                    |        |  |   |                                           |          |
| MENIU         |                                                                                                    |        |  |   |                                           |          |
| A Beneficiari |                                                                                                    |        |  |   |                                           |          |
|               |                                                                                                    |        |  |   |                                           |          |
|               | 🖰 Programare la vaccinare                                                                                                    | ×      |  |   |                                           |          |
|               | ① Numbrid de telefor e teal entitient ca succes.                                                                                                    |        |  |   |                                           |          |
|               | Col in continue " Col in continue " Col in continue" Col in continue " Col in continue" Col in continue " Col in continue" Col in continue" Col in | zielan |  |   |                                           |          |
|               |                                                                                                    |        |  |   |                                           |          |
|               |                                                                                                    |        |  |   |                                           |          |
|               |                                                                                                    |        |  |   |                                           |          |
|               | Política de condidergiáliste - Política de contine - Broadul focuente - Saport                                                                                                    |        |  |   | Numbrui de telefon o fost v<br>cu succes. | erificat |

Număr de telefon verificat cu succes

În situația în care utilizatorul încearcă introducerea unui cod de verificare eronat, sistemul nu permite salvarea acestuia și transmite mesaj de eroare: "Codul de verificare nu poate fi introdus în acest moment!".

|                                              | Nor                                                                                                    | există persoane juridice | ۵ گ                                                         |
|----------------------------------------------|----------------------------------------------------------------------------------------------------|--------------------------|-------------------------------------------------------------|
|                                              | 📞 Volidare numår de telefon                                                                                                    |                          |                                                             |
| MENIU<br>프 Beneficiari<br>티 Programinia mele |                                                                                                    |                          |                                                             |
|                                              | Acest cont are associat numbrul de taileton 07<br>Atential Pentry a preven obsurvite va trebu ab asseci 15 moute intre solicitorie de validare. |                          |                                                             |
|                                              | Introducere numbr de telefon                                                                                                    |                          |                                                             |
|                                              | Introducere cod de venticore     Cot de esclore *     Valdevalt numbro de beleton     An                                                        |                          |                                                             |
|                                              |                                                                                                    |                          | Ŷ                                                           |
|                                              | Nellica de confidențialitate • Pelitica de coedine • Întrebărt leccente • Saport                                                                | 0                        | Codul de verificare nu poate fi<br>ntrodus în acest moment. |

Cod de verificare eronat

Numărul de telefon introdus de beneficiar este validat și salvat în sistem, prin urmare beneficiarul nu este nevoit să îl completeze de fiecare dată.

# **1.2** Autentificare prin CNP

## 1.2.1 Crearea contului

Pentru accesarea platformei naționale de informare cu privire la vaccinare împotriva COVID-19, utilizatorul va accesa link-ul <u>https://vaccinare-covid.gov.ro/</u>

Din interfața deschisă se apasă butonul **Programează-te**, din coltul stânga-sus.

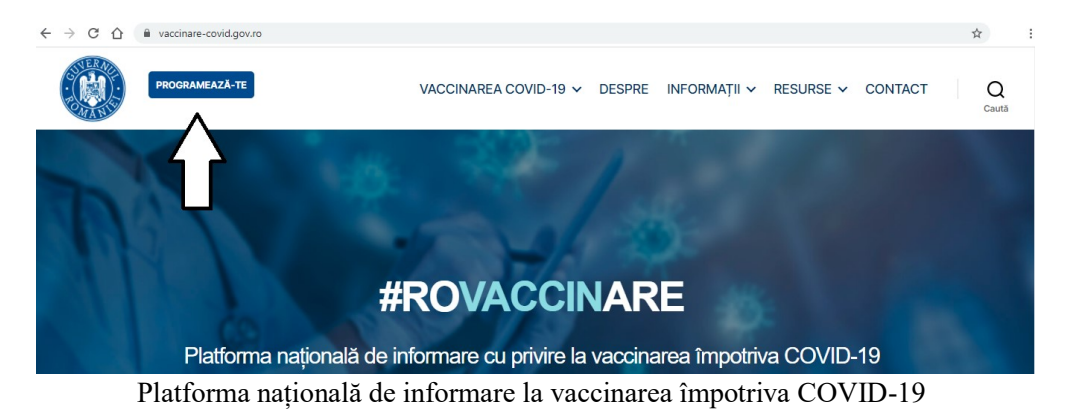

Din pagina de programare pe platformă, pagină care conține informații referitoare la utilizarea aplicației (clipuri video și manuale de utilizare), utilizatorul va alege butonul Mă **programez** corespunzător autentificării *persoanelor fizice*.

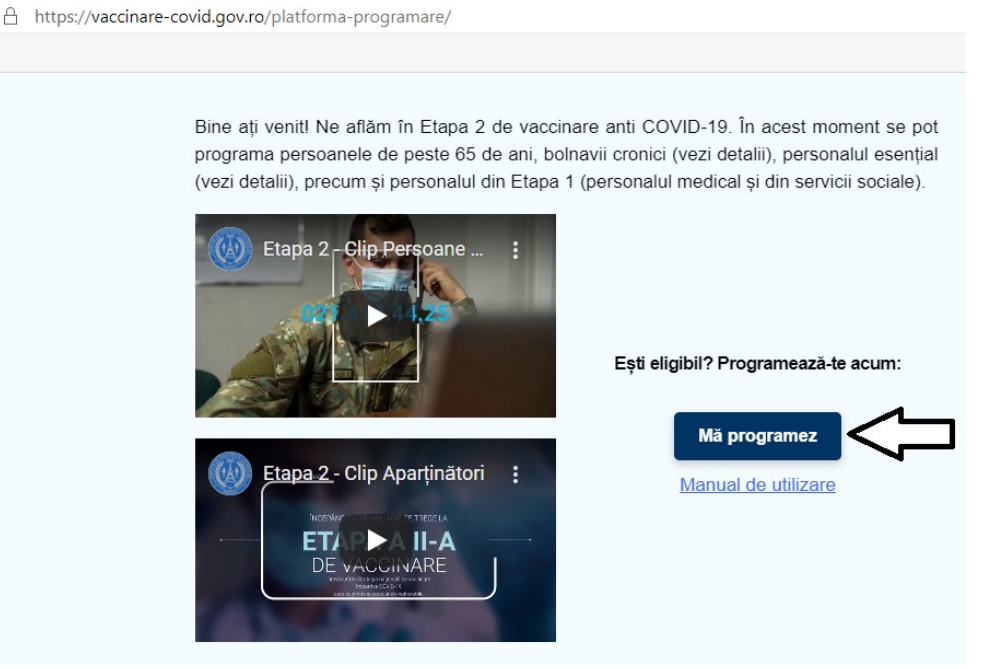

Conectare - persoană fizică

Sistemul va deschide interfața de **conectare în aplicație**, care poate fi accesată și din link-ul: <u>https://programare.vaccinare-covid.gov.ro/auth/login/by-cnp</u>

|                               | Bine ai venit!                                   |
|-------------------------------|--------------------------------------------------|
| 1 Introdu CNP                 |                                                  |
| CNP *                         |                                                  |
|                               | 0/13<br>Pasul urmätor                            |
| 2 Autentificare               |                                                  |
|                               | Nu ai cont?<br>Creează cont nou                  |
| Află <u>aici</u> precizări cu | privire la înscrierea în portalul de programare. |

Autentificare cu CNP

Utilizatorul: ✓ introduce CNP

|                                   | Bine ai venit!                                        |
|-----------------------------------|-------------------------------------------------------|
| 1 Introdu CNP                     |                                                       |
|                                   |                                                       |
|                                   | 0/13<br>Pasul urmätor                                 |
| <ul> <li>Autentificare</li> </ul> |                                                       |
|                                   | Nu ai cont?<br>Creează cont nou                       |
| Află <u>aici</u> precizăr         | i cu privire la înscrierea în portalul de programare. |
|                                   |                                                       |

Introducere CNP

Sistemul validează CNP-ul introdus dacă este îndeplinită una dintre condițiile următoare:

- Adult cu vârsta peste 65 ani

- Adult cu boală cronică aflat în evidența Casei Naționale de Asigurări de

Sănătate

- Adult introdus de angajator

- Adult cu boală cronică introdus de medicul de familie ce nu se regăsește în evidența Casei Naționale de Asigurări de Sănătate

În cazul în care nu este îndeplinită una din condițiile enumerate mai sus, sistemul afișează mesajul "Autentificarea fără cont sau beneficiar înregistrat este permisă doar pentru persoane cu vârsta peste 65 de ani sau persoane cu boli cronice."

|                              | Bine ai venit!                                                                   |                                                                                                    |
|------------------------------|----------------------------------------------------------------------------------|----------------------------------------------------------------------------------------------------|
| 1 Introdu CNP                |                                                                                  |                                                                                                    |
|                              | Pasul urmätor                                                                    | 13/13                                                                                                    |
| 3 Autentificare              |                                                                                  |                                                                                                    |
| Află <u>aici</u> precizări a | Nu ai cont?<br>Creează cont nou<br>u privire la înscrierea în portalul de progra | amore.                                                                                                    |
|                              |                                                                                  | Autoritaticate una conte sou<br>penetricar intregistrato este permiso<br>door pentru persoane cu varsta<br>peste 65 de ani sou persoane cu boli<br>cronice. |

Invalidarea CNP-ului introdus

✓ apasă butonul **Pasul următor** 

Butonul devine activ după completarea **CNP-ului valid.** Sistemul avertizează utilizatorul în cazul în care introduce o valoare incorectă, prin mesajul **CNP-ul nu este valid.** Utilizatorul nu va putea parcurge pașii următori în vederea creării contului.

|   | Bine gi venit!                                                               |
|---|------------------------------------------------------------------------------|
|   | bile di vene                                                                 |
| 0 | Introdu CNP                                                                  |
| 5 | CNP *                                                                        |
| - | CNP-ul nu este valid!                                                        |
|   |                                                                              |
|   | Introdu număr telefon                                                        |
| 8 | Autentificare                                                                |
|   |                                                                              |
|   | Nu ai cont?                                                                  |
|   | Creează cont nou                                                             |
| A | 18 <u>aici</u> precizări cu privire la înscrierea în portalul de programare. |
|   |                                                                              |
| - |                                                                              |

CNP-ul nu este valid

Sistemul validează operațiunea de introducere CNP și deschide spre completare Pasul 2 - Introdu număr de telefon.

Utilizatorul:

- ✓ introduce numărul de telefon (format din 10 cifre)
- ✓ apasă butonul **Pasul următor**
- ✓ pentru a reveni in **Pasul anterior** (Introducere CNP) apasă butonul specific

Sistemul trimite automat codul de verificare prin SMS către numărul de telefon introdus.

| Г             |                                                                   |
|---------------|-------------------------------------------------------------------|
|               | Bine ai venit!                                                    |
| S Ir          | trodu CNP                                                         |
|               | trodu număr telefon                                               |
| r             | Telefon mobil *                                                   |
|               | 07                                                                |
| <b>3</b> A    | Utentificare                                                      |
|               | Nu ai cont?                                                       |
|               | Creează cont nou                                                  |
| Află <u>o</u> | ici precizări cu privire la înscrierea în portalul de programare. |
|               |                                                                   |

Introducere număr de telefon

Sistemul validează operațiunea de introducere număr de telefon și deschide spre completare Pasul 3 - Autentificare.

## 1.2.2 Autentificare în aplicație

Utilizatorul:

✓ este informat cu privire la efectul pasului 3, prin afișarea unui mesaj de tipul: Introdu codul unic de autentificare obținut pentru CNP-ul XXXXXXXXXX și numărul de telefon 07XXXXXXXX.

- ✓ Introduce codul primit prin SMS în câmpul cod de autentificare
- ✓ Apasă butonul Autentifică-te

| 0    | Introdu CNP                                                                           |
|------|---------------------------------------------------------------------------------------|
| 0    | Introdu CNP                                                                           |
| 3    | Introdu număr telefon                                                                 |
| 3    |                                                                                       |
|      | Autentificare                                                                         |
| ⇒    | Introdu codul unic de autentificare obținut pentru CNP-ul<br>și numărul de telefon 07 |
| ⇒    | Cod de autentificare *                                                                |
|      | 0/6 Pasul anterior Autentifică-te                                                     |
|      | Nu ai cont?<br>Creează cont nou                                                       |
| Aflö | aici precizări cu privire la înscrierea în portalul de programare.                    |

Introducere cod de autentificare

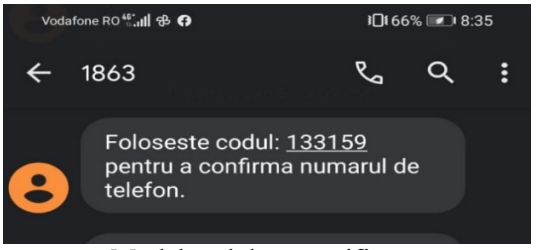

Model cod de autentificare

În situația în care, sistemul afișează mesajul "Există deja un cod valid pentru acest număr de telefon" după apăsarea butonului Pasul următor, utilizatorul va introduce ultimul cod primit prin SMS.

Utilizatorul:

- introduce codul primit prin SMS în câmpul Cod de autentificare
- apasă butonul Autentifică-te

Sistemul deschide **pagina principală** a platformei naționale de programare cu privire la vaccinarea împotriva COVID-19.

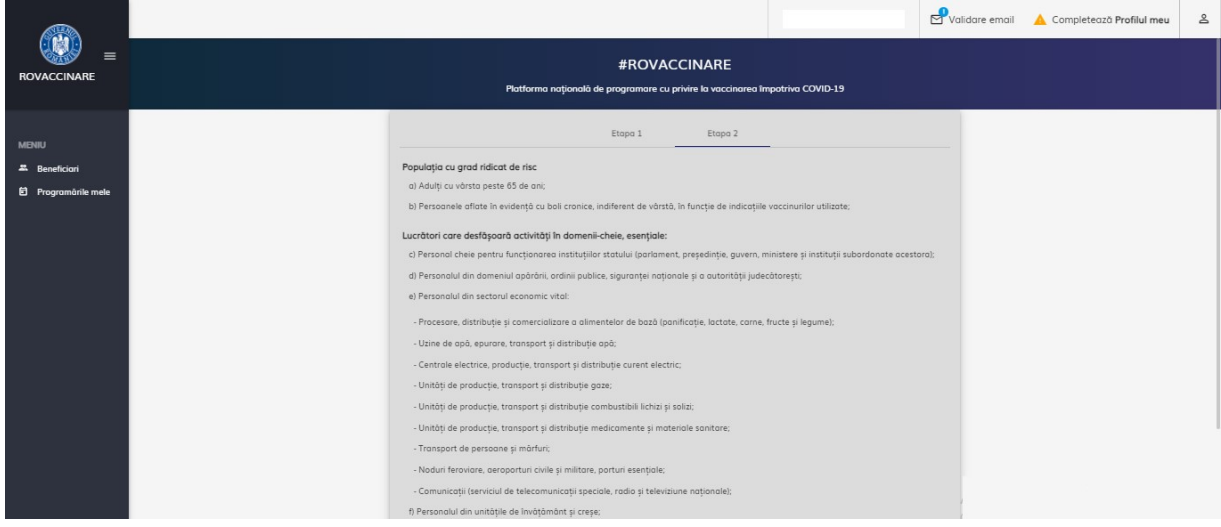

Pagina principală

## 1.2.3 Profilul meu

Utilizatorul accesează secțiunea Profilul meu, din partea dreapta-sus a platformei.

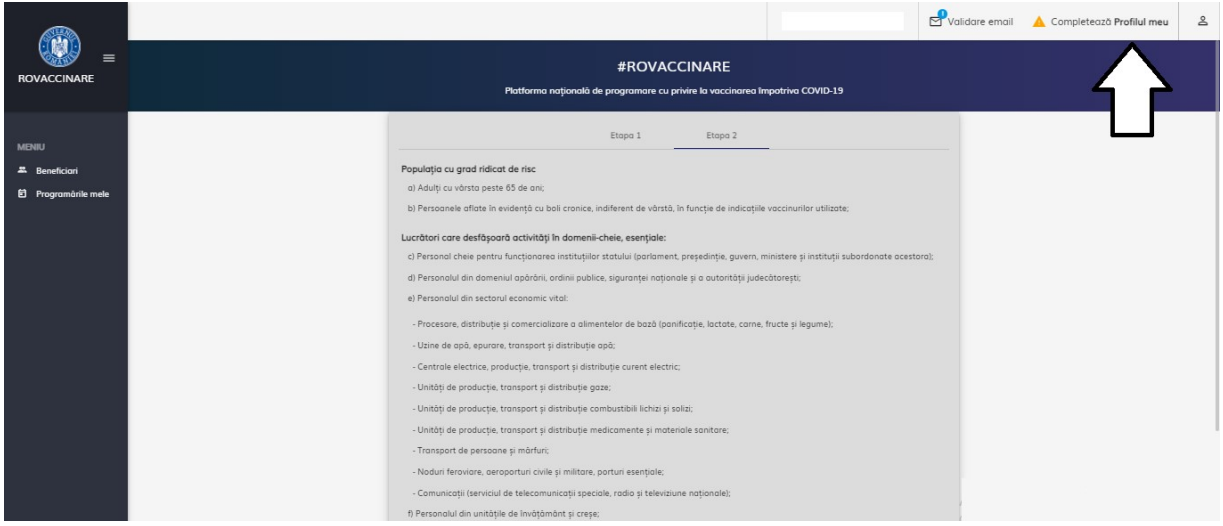

Profilul meu

Sistemul deschide interfața specifică, iar utilizatorul completează câmpurile:

- > Nume\*
- > Prenume\*

> CNP\* - câmp precompletat automat de sistem,

Sistemul activează câmpurile Serie și Număr, doar pentru cetățenii rezidenți

 Serie\* - act de identitate (ex.: permis şedere), valabil doar pentru cetățenii rezidenți

Număr\* - act de identitate (ex.: permis şedere), valabil doar pentru cetățenii rezidenți

Județ/ Echivalent (rezidență)

**Localitate** - câmpul devine disponibil pentru completare, după alegerea Județului. Astfel, utilizatorul poate alege din lista de localități doar pe cele care fac parte din județul selectat.

Toate câmpurile sunt obligatorii.

|                   | ≜ Profilu                                                                                                    | l meu               | Validare email | A Completează Profilul meu      | 2      |
|-------------------|----------------------------------------------------------------------------------------------------|---------------------|----------------|---------------------------------|--------|
| MENIU             | Date de identificare                                                                                                    |                     |                | <ul> <li>Confidenția</li> </ul> | litate |
| Programärile mele | Nume *                                                                                                    |                     |                |                                 |        |
|                   | ludet/Echivalent (residentă)                                                                                            | ielecteoză un judet |                |                                 |        |
|                   | Atențiel Datele de identificare trebuie să fie în conformitate cu actul de identitate pentru a fi validatel Pond următi | ¤⇒                  |                |                                 |        |
|                   |                                                                                                    |                     |                |                                 |        |

Date de identificare - cetățean român

|                   |                                                                                                    |       | Validare email | 🛕 Completează Profilul meu      | å      |
|-------------------|----------------------------------------------------------------------------------------------------|-------|----------------|---------------------------------|--------|
|                   | ≜ <sup>p</sup> rofilul meu                                                                                  |       |                |                                 |        |
| MENIU             | Dote de identificare                                                                                        |       |                | <ul> <li>Confidențio</li> </ul> | litote |
| 🛎 Beneficiari     |                                                                                                    | ( CHP |                |                                 | _      |
| Programările mele | Nume *                                                                                                    |       |                |                                 |        |
|                   | Sarie *                                                                                                    |       |                |                                 |        |
|                   |                                                                                                    |       |                |                                 | -      |
|                   | [udet/Echvalent (rezidentā) Selectearā un judet                                                             |       |                |                                 | - 1    |
|                   | Sunt medic                                                                                                  |       |                |                                 |        |
|                   | Atențiel Datele de identificare trebuie să fie în conformitate cu actul de identitate pentru a fi validatel |       |                |                                 |        |
|                   | Posed semidior ->                                                                                           |       |                |                                 |        |

Date de identificare cu serie și număr - cetățean rezident

După introducerea datelor de identificare, utilizatorul:

- ✓ Apasă butonul **Pasul următor**
- ✓ Citește politica de utilizare a aplicație și bifează acceptarea acesteia
- ✓ Apasă butonul **Finalizează** pentru a încheia operațiunea de înregistrare

Butonul **Finalizează** devine disponibil după completarea tuturor câmpurilor și acceptarea politicii de utilizare.

|                                      | Validare email 🛕 Completează Profilul meu 🔒                                                                                                    |
|--------------------------------------|----------------------------------------------------------------------------------------------------|
|                                      | <u>&amp;</u> Profilul meu                                                                                                    |
| MENIU                                | Date de identificare     Ocnidențialitate                                                                                                    |
| 🛎 Beneficiari<br>🔁 Programàrile mele | Presenta politică de confidențialitate se opică Pistformel indipanale de programare cu privie la vaccinarea Impotrina COVID-19 in România, cu modificările și completările utericare, și dezvoltată și de câtre personalul autorizat din institutije și autoritățile publică menționate<br>în Hobizinea Guvernului Românie in: 1031/202 privind aprobanea Strategiei de vaccinare Impotrina COVID-19 în România, cu modificările și completările utericare, și dezvoltată de câtre serviciul de Telecomunicață Speciole.<br>Toate activitățile de prelucarea datelire cu caracter personal destăruate în cadul sca în legiture da Peterman aționată de programe cu privire la vaccinarea Impotrine COVID-19 în România, cu modificările și completările utericare, și dezvoltată de câtre serviciul de Telecomunicață Speciole.<br>Toate activitățile de prelucarea datelire cu caracter personal destariarea în privine Devetical e catere serviciul de Telecomunicață Speciole.<br>Toate activitățile de prelucarea datelire cu caracter personal de privind protecția dateliră și de abragare a Directivei S146/CE (Regulamentul general privind protecția datelor) și cu Legea nr. 1907/018 privind măzui de punere în aplicare<br>a Regulamentul (LE) 2016/079 al Parlomentului Europeane și al Comiliului din 27 aprile 2016 privind protecția personalei fitace în ceea ce privețe personalei personal și privind Bere circulație a ocestor date și de abragare a Directivei<br>99/44/CE (Regulamentul general privind protecțio datelor). |
|                                      | Declor cà am ințeles acestă declarație de consimțământ, sunt de acord cu procesarea datelor mele personale prin canalele indicate mai sus, în scapurile descrise în prezenta, și am luat la cunoțiință de drepturile mele conferite de Regulamentul UE 679 / 2016.<br>dreptul de acces la date, dreptul la ptergenee datelor ("dreptul de o fi utat"), dreptul la pontabilitatea datelor, dreptul la opație, dreptul la restificare.                                                                                                    |
|                                      | € Input Produced →                                                                                                    |

Creare Profil

Încheierea cu succes a înregistrării utilizatorului este marcată de către sistem prin afișarea mesajului "Persoană adăugată cu succes".

|                                        |                                                                                                    | Validare email                                                                                                    | 2                                                                            |
|----------------------------------------|----------------------------------------------------------------------------------------------------|----------------------------------------------------------------------------------------------------|------------------------------------------------------------------------------|
|                                        | 은 Profilul meu                                                                                                    |                                                                                                    |                                                                              |
| MENU<br>Eenefician<br>Programänie mele | Construction  Construction  C | C Cr<br>hubile și autorităție public<br>nu: ULD 2016/79 pende<br>2018 prinut măsmir de pur<br>r date și de abrogare a Dir<br>nferite de Regulamentul UE | onfidențialitate<br>e menționate<br>vrotecția<br>nere în oplicare<br>activei |
|                                        | Politica de confidențialitate + Politica de cookies + Întrebări frecente + Suport                                                                                                    | S tO aCtivate With<br>Persoanā modifica                                                                                                    | nows.<br>tâ cu succes.                                                       |

Persoană adăugată cu succes

Informațiile introduse trebuie să fie conforme cu actul de identitate valabil la momentul înscrierii utilizatorului. În caz contrar, acestea nu vor fi validate, iar sistemul va afișa mesajul de eroare, de tipul "Datele de identificare nu sunt valide!".

| ονίνας Ξ                                            |                                                                                                    |                                                                                                    | å                                                                                                    |  |  |
|-----------------------------------------------------|----------------------------------------------------------------------------------------------------|----------------------------------------------------------------------------------------------------|----------------------------------------------------------------------------------------------------|--|--|
| MENIU                                               | ۵ Profilul meu                                                                                                    |                                                                                                    |                                                                                                    |  |  |
| <ul> <li>Beneficiari</li> <li>Programare</li> </ul> | Obte de identificore                                                                                                    | 0                                                                                                    | Confidențialitate                                                                                      |  |  |
|                                                     | Prezenta politică de confidențialitate se aplică Platformei naționale de programare cu privire la vascinarea împatriva COVID-19, operată de câtre Institutul Național de Sănătate Public<br>autoritățile publice menționate în Hatatanea Guvernului Românie nr. 1031/2020 privind grabarea Strategiei de vascinare împatriva COVID-19 în Românie, cu modificărie și completă<br>Telecomunicății Speciale.<br>Toros activităție de prelicurare a datelor cu caracter personal desfășurate în cadrul suu în legătură cu Platforma națională de programare cu prive la vascinarea Împatriva COVID-19<br>2016/679 privind protecțio personellor filice în cese ce privețe prelucrarea datelor cu caracter personal și privind libera circulație a cestor date și de abrogare a Directive 95/46/CE<br>și cu Legoar. 19/2018 privind măsuri de puneer împlicare Reglumentului (UE) 2016/79 a Proimentului Europen și al Constiluul di 27 aprile 2016 privind protecțio persoane<br>cu caracter personal și privind libera circulație a acestor date și de abrogare a Directive 95/46/CE (Regulamentul general privind protecția datelor). | că și de către personalul autoriza<br>irile ulterioare, și dezvoltată de că<br>sunt în acord cu prevederile Reg<br>(Regulamentul general privind pr<br>ior fizice în ceea ce privește prelu | t din instituțiile și<br>ître Serviciul de<br>ulamentului (UE)<br>rotecția datelor)<br>icrarea datelor |  |  |
|                                                     | Declar cà am Ințeles oceastă declarație de consimțământ, sunt de acord cu procesarea datelor mele personale prin canalele indicate mai sus, în scopurile descrise în prezenta, și am luct la cunoștință de dreptu<br>conterio de Regulamentul LE 019 / 2016: dreptul de aces în dete, dreptul în ștergrerea datelor ("dreptul de a fi uitat"), dreptul în retricționare, dreptul în partabilitatea dotelor, dreptul în apozje, dreptul în re                                                                                                    |                                                                                                    |                                                                                                    |  |  |
| ← Inapol Finalizeant →                              |                                                                                                    |                                                                                                    |                                                                                                    |  |  |
|                                                     |                                                                                                    |                                                                                                    |                                                                                                    |  |  |
|                                                     |                                                                                                    |                                                                                                    |                                                                                                    |  |  |
|                                                     |                                                                                                    |                                                                                                    |                                                                                                    |  |  |
|                                                     |                                                                                                    |                                                                                                    |                                                                                                    |  |  |
|                                                     | Politica de confidențialitate • Politica de cookles • Întrebări frecvente                                                                                                    | Datele de ident<br>valide.                                                                                                    | tificare nu sunt                                                                                       |  |  |
|                                                     |                                                                                                    |                                                                                                    |                                                                                                    |  |  |

Datele de identificare nu sunt valide

După completarea Profilului, utilizatorul poate **modifica** câmpurile din această secțiune - **cu excepția CNP-ului.** Datele vor fi conforme cu actul de identitate valabil la momentul completării.

Pentru a valida operațiunea, utilizatorul apasă butonul **Finalizează**, iar sistemul confirmă acțiunea prin mesajul "Persoană modificată cu succes"

|                         |                                                                                                    | ۵ اند اند اند اند اند اند اند اند اند اند                                                                                                    |
|-------------------------|----------------------------------------------------------------------------------------------------|----------------------------------------------------------------------------------------------------|
| MENIU<br>Æ. Beneficiari | 🙎 Profilul meu                                                                                                    |                                                                                                    |
| 8 Programårle mele      | <ul> <li>▶ Card de dentificare</li> <li>▶ Card de confidenciantes es aplicé Petitiones adjustes de programme cus prive la successes legistrates COVID-13, speertuit de côtre Institutiu Magnese de la successe legistrates COVID-13, espectita de côtre Institutiu Magnese de la successe legistrates currentes legistrates currentes legistrates curre</li></ul> | Confidençaistat  Confidençaistat  Confi |
|                         | Notitica de confidențiolitate « Politica de cookies » Entrabdit Hencente « Saport                                                                                                    |                                                                                                    |

Persoană modificată cu succes

## 1.2.4 Validare e-mail

Funcționalitatea este disponibilă utilizatorilor care doresc să creeze cont de autentificare cu e-mail. Utilizatorii care nu validează e-mailul, vor putea accesa în continuare aplicația, folosind *Autentificarea prin CNP*.

! Pas opțional:

Utilizatorul accesează secțiunea Validare e-mail, din partea de sus a platformei.

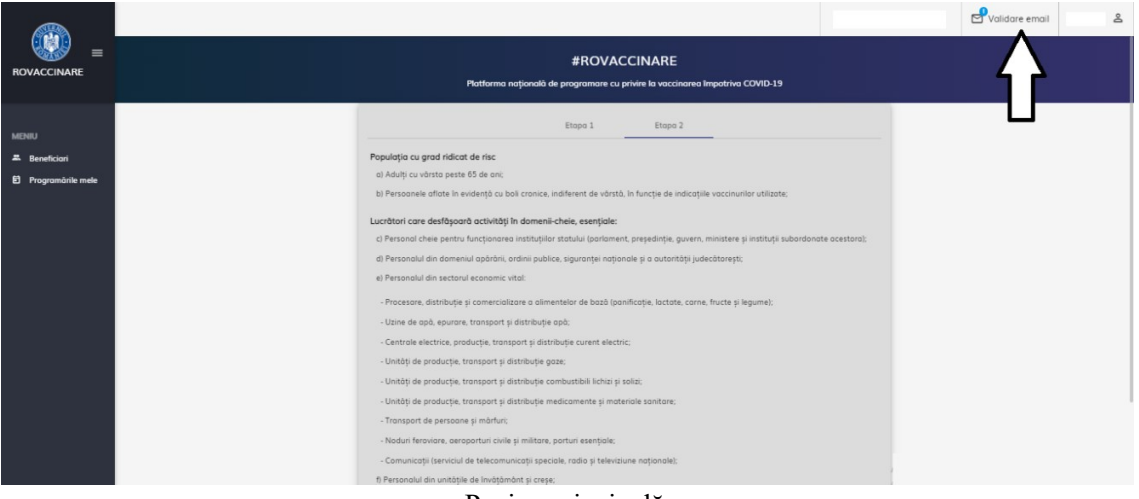

Pagina principală

Sistemul deschide interfața specifică, iar utilizatorul completează pașii menționați în vederea validării e-mail-ului:

|                     |                                                                            | Validare email | දු |
|---------------------|----------------------------------------------------------------------------|----------------|----|
|                     | 🔁 Validare email                                                           |                |    |
| MENIU               |                                                                            |                |    |
| 🖆 Programårike mete | Emal*                                                                      |                |    |
|                     | Parola * @v                                                                |                |    |
|                     | Parala (Confirmó) * @g                                                     |                |    |
|                     | Am citit și sunt de acord cu politica de confidențialitate Validează email |                |    |
|                     |                                                                            |                |    |

Interfață validare e-mail

✓ Introduce adresa de e-mail

✓ Parola

\* Parola trebuie să conțină cel puțin: o majusculă, o minusculă, o cifră, un caracter special (din lista indicată de sistem), 8 caractere

✓ Confirmă parola

În cazul în care cele două câmpuri - *parola*, respectiv *confirmă parola*, nu coincid, utilizatorul va primi mesaj de eroare de tipul "Parolele trebuie să coincidă!".

✓ Bifează mențiunea referitoare la politica de confidențialitate, în caz contrar procesul de validare e-mail nu poate fi finalizat

✓ Apasă butonul Validează e-mail

|                     |                                                            | Validare email & |
|---------------------|------------------------------------------------------------|------------------|
|                     | 🖾 Validare email                                           |                  |
| MENIU               |                                                            |                  |
| 🕄 Programärile mele | (Sea)                                                      |                  |
|                     | ( Paula                                                    |                  |
|                     | (PadalContend)*                                            |                  |
|                     | Am citit și sunt de acord cu politica de confidențialitate |                  |
|                     | Valdouzh enval                                             | J                |

Buton "Validează e-mail"

Confirmarea acțiunii este redată print-un mesaj de forma "Cererea a fost înregistrată cu succes."

Sistemul va afișa mesajul de confirmare și va trimite e-mail către adresa introdusă pentru validarea e-mail-ului.

| (ala)                                          |                                                                                                    | Validare email                     | å           |
|------------------------------------------------|----------------------------------------------------------------------------------------------------|------------------------------------|-------------|
|                                                | 🖾 Validare email                                                                                                    |                                    |             |
| MENIU<br>& Beneficiari<br>É) Programārile mele |                                                                                                    |                                    |             |
|                                                | Confirmarea adresei de email<br>Confirmarea ofarsei de email<br>Un email de confirmare o fost trimis côtre<br>Verticio messajele de email primte y dó click pe link-ul "Confirmă email" pentru a confirma adresa de email. |                                    |             |
|                                                |                                                                                                    | S 🗸 Christon is tool lines succes. | ģistratā cu |

Cererea a fost înregistrată cu succes

Utilizatorul va accesa adresa de e-mail, va căuta în secțiunea Mesaje primite (Inbox) sau Spam  $\implies$  e-mail-ul primit de la adresa: <u>noreply@mail.vaccinare-covid.gov.ro</u> și va accesa link-ul din cadrul acestuia pentru confirmarea adresei de e-mail.

 noreply@mail.vaccinare-covid.gov.ro To:

Salutare

Accesează acest link pentru confirmarea adresei de email.

Toate cele bune, Echipa ROVACCINARE.

Acesta este un mesaj automat! Nu răspunde.

Confirmare cont ROVACCINARE

Utilizatorul poate valida un singur cont folosind o adresa de e-mail. În cazul în care adresa de e-mail a fost folosită pentru validarea unui alt cont, sistemul afișează mesajul de eroare "Există un cont validat pentru această adresă de e-mail."

|                     |                                                                            |    | Validare email                                                 | 8                  |
|---------------------|----------------------------------------------------------------------------|----|----------------------------------------------------------------|--------------------|
|                     | 🖾 Validare email                                                           |    |                                                                |                    |
| MENIU               |                                                                            |    |                                                                |                    |
| 🔁 Programārile mele | (Engl+                                                                     |    |                                                                |                    |
|                     | Pagis -                                                                    | ©7 |                                                                |                    |
|                     | Parata (Contrait -                                                         | 67 |                                                                |                    |
|                     | Am citit și sunt de acord cu politica de confidențiulitate Validoază email |    |                                                                |                    |
|                     |                                                                            | _  | <ul> <li>Existó un contivalid<br/>acensió adresó de</li> </ul> | at pentru<br>Imail |

Mesaj de eroare "Există un cont validat pentru această adresă de e-mail."

## 2. Modificare număr de telefon

În situația în care utilizatorul dorește schimbarea numărului de telefon, acesta accesează meniul "Profil" din dreapta-sus al ecranului, selectează "Validare număr de telefon". Sistemul afișează asocierea: cont - număr de telefon.

|                                             |                                                                                                    | Validare email |
|---------------------------------------------|----------------------------------------------------------------------------------------------------|----------------|
|                                             | 📞 Validare număr de telefon                                                                                                    |                |
| MEHIU<br>E Beneficiani<br>Programările mele | Acest cont are associat numbrul de telefon 07<br>Acest cont are associat numbrul de telefon 07<br>Acest cont are associat numbrul de telefon 07<br>Introducere numbr de telefon<br>Numbri de telefon * t<br>0/10<br>Trimite cod de verificare<br>0/10 |                |

Asocierea actuală a contului cu un număr de telefon

Pentru a schimba numărul de telefon, utilizatorul:

- ✓ Introduce numărul de telefon (constituit din 10 cifre)
- ✓ Apasă butonul Trimite cod de verificare
- ✓ Introduce codul de verificare în câmpul "Cod de verificare"
- ✓ Apasă butonul Validează număr de telefon

Sistemul afișează mesajul "Numărul de telefon a fost verificat cu succes"

|                                             |                              | Validare email                                           |
|---------------------------------------------|------------------------------|----------------------------------------------------------|
|                                             | لي Validare număr de telefon |                                                          |
| MENU<br># Beneficioni<br>B Programācie mele | Programare la vaccinare ×    |                                                          |
|                                             | Cardinandinant <sup>**</sup> | 💝 Bisiirdeni die bieketoola test versteest<br>ee succes. |

Număr de telefon verificat cu succes

Repetarea pașilor se poate face la interval de 15 minute, altfel sistemul va afișa mesajul: "Atenție! Pentru a preveni abuzurile va trebui să aștepți 15 minute între solicitările de validare. Momentan nu puteți solicita validarea numărului de telefon. Va rugăm să reveniți."

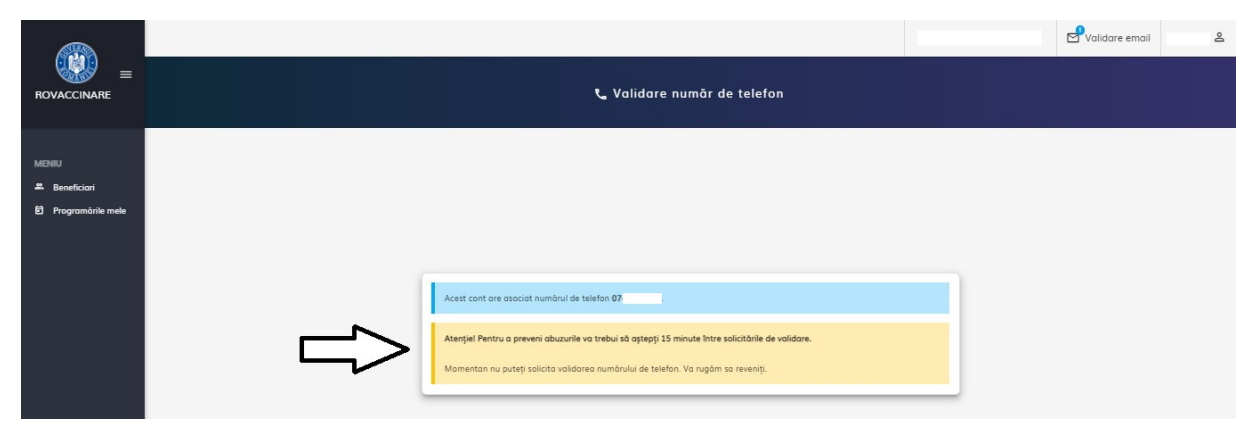

Mesaj referitor la faptul ca repetarea pașilor se poate efectua la interval de 15 minute

### 3. Delogarea utilizatorului

Utilizatorul aplicației se va deconecta din aplicație, accesând meniul "Profil" afișat în partea dreapta-sus a interfeței, selectând opțiunea **Delogare**.

|                                            |                                                                                              | <u>ش</u> ۵                                                  |
|--------------------------------------------|----------------------------------------------------------------------------------------------|-------------------------------------------------------------|
|                                            | #ROVACCINARE<br>Potforma națională de programare cu privire la vaccinarea împotrive COVID-19 | Profilul meu R Validare număr de telefon                    |
| MDNU<br># Benefician<br>8 Programânie mele | Etopo 1         Etopo 2           Popularja cu grad nálicit de risc                          | Gestionare persoane juridice     Delogare     Mod inturecot |

Delogare utilizator

După 15 minute de inactivitate, sistemul va afișa un mesaj de tipul "Sesiunea a expirat!" și va realiza o **deconectare automată**.

#### 4. Beneficiari

În cazul în care utilizatorul s-a autentificat prin CNP, după completarea secțiunii "Profilul meu", acesta va fi adăugat automat de sistem în interfața "**Beneficiari**" din meniul din stânga.

Autentificarea prin CNP nu permite înregistrarea și programarea mai multor beneficiari.

|                                           |                 |     | 🛎 Beneficiari    |            | å       |
|-------------------------------------------|-----------------|-----|------------------|------------|---------|
| MENIU<br>Beneficiari<br>Programàrile mele | Nume și prenume | CNP | Cod identificare | Adðugot de | Acgiuni |
|                                           |                 |     |                  |            |         |
|                                           |                 |     |                  |            |         |

Interfața "Beneficiari" - Autentificare cu CNP

În cazul în care utilizatorul s-a autentificat prin e-mail, după completarea secțiunii "Profilul meu" și validarea numărului de telefon, acesta va fi adăugat automat de sistem în interfața "**Beneficiari**" din meniul din stânga.

Dacă utilizatorul se autentifică prin e-mail, poate înregistra și programa maxim 10 beneficiari (cu el însuși).

|                   |                      |     |                  |            | ≙            | å       |
|-------------------|----------------------|-----|------------------|------------|--------------|---------|
|                   |                      |     | 🚆 Beneficiari    |            |              |         |
|                   |                      |     |                  |            | + Adaugā ben | eficiar |
| MENIU             | Filtrare beneficiari |     |                  |            |              | ~       |
| Programärile mele | Nume și prenume      | CNP | Cod identificare | Adäugat de | Acțiuni      |         |
|                   |                      |     |                  |            | 000          |         |
|                   |                      |     |                  |            |              |         |
|                   |                      |     |                  |            |              |         |
|                   |                      |     |                  |            |              |         |
|                   |                      |     |                  |            |              |         |
|                   |                      |     |                  |            |              | _       |
|                   |                      |     |                  |            |              |         |
|                   |                      |     |                  |            |              |         |

Interfața "Beneficiari" - Autentificare cu e-mail

În interfața **Beneficiari**, utilizatorul poate filtra informația după următoarele criterii (valabil doar pentru autentificarea prin e-mail):

- ≻ Nume
- > Prenume
- > CNP
- > Adăugat de

|                                            |                                                                      |     | 🎗 Beneficiari         |                   | â 8               |
|--------------------------------------------|----------------------------------------------------------------------|-----|-----------------------|-------------------|-------------------|
| MENIU<br>E Benefician<br>Programärile mele | Filtrare benefician<br>Filtrază duaă nume<br>Adăuqat de<br>Filtrecco |     | Fitrează după prenume | Filtreză după CNP | + Adaga beneficie |
|                                            | Nume și prenume                                                      | CNP | Cod identificare      | Adõugat de        | Acțiuni           |
|                                            |                                                                      |     | Filtre disponibile    |                   |                   |

Butonul **Filtrează** generează rezultate conform filtrelor introduse de utilizator, iar **Resetează Filtre** golește toate filtrele, eliminând valorile introduse.

În această interfață, utilizatorii au acces la următoarea informație:

- ✓ Nume şi prenume
- ✓ CNP
- ✓ Cod identificare
- ✓ Adăugat de (Nume și prenume utilizator)
- ✓ Acţiuni

Butonul Adaugă beneficiar este disponibil doar pentru autentificarea prin e-mail. La apăsarea butonului Adaugă beneficiar, sistemul deschide pagina Adaugă beneficiar.

|                     |                 |     |                  |            | <u>ش</u> ۵          |
|---------------------|-----------------|-----|------------------|------------|---------------------|
|                     |                 |     | Beneficiari      |            |                     |
| MENILI              | Comparison      |     |                  |            | + Adougů beneficiar |
| A Beneficiari       |                 |     |                  |            | •                   |
| 🖹 Programārile mele | Nume și prenume | CNP | Cod identificare | Adäugat de | Acțiuni             |
|                     |                 |     |                  |            |                     |
|                     |                 |     |                  |            |                     |
|                     |                 |     |                  |            | o 🖸 🔿 🗊             |
|                     |                 |     |                  |            |                     |
|                     |                 |     |                  |            |                     |
|                     |                 |     |                  |            |                     |
|                     |                 |     |                  |            |                     |

#### Inferfața "Beneficiari"

Utilizatorul completează manual:

> Nume

> Prenume

CNP - după introducerea CNP-ului, sistemul activează câmpurile Serie şi
 Număr, doar pentru cetățenii rezidenți

 Serie\* - act de identitate (ex.: permis şedere), valabil doar pentru cetățenii rezidenți

Număr\* - act de identitate (ex.: permis şedere), valabil doar pentru cetățenii rezidenți

Telefon mobil

➤ E-mail

- Județ/Echivalent (rezidență) alege din nomenclator valoarea dorită
- > Localitate (rezidență) alege din nomenclator localitatea conform județului

selectat

> Alege grupa de risc - alege din nomenclator grupa corespunzătoare

Categoria a II-a A / adulți cu vârsta peste 65 de ani este disponibilă pentru selectare pentru persoanele care au împlinit aceasta vârstă. Sistemul calculează automat vârsta după introducerea CNP-ului.

|                   |                                                              | 盦 | å |
|-------------------|--------------------------------------------------------------|---|---|
|                   | الله الله الله الله الله الله الله الله                      |   |   |
| MENIU             |                                                              |   | I |
| E Flograniane mae | Telefon mobil * U E-mail                                     |   |   |
|                   | [udet/Echivalent (residentå)         [Localitate (residentå) |   |   |
|                   | Aleee grupa de risc<br>Soliveaus                             |   |   |
|                   |                                                              |   |   |

Adaugă beneficiar - cetățean român

|                                        |                                                                                                    | <b>≜</b> | å |
|----------------------------------------|----------------------------------------------------------------------------------------------------|----------|---|
|                                        | 🔶 🏨 Adaugă beneficiar                                                                                                    |          |   |
| MENIU<br>Beneficiari Programările mele | Nora*     Image: Control of the second second                           |          | E |
|                                        | Telefan mobil * to a film to a film |          |   |
|                                        | Judet/Echivolent (residentā)     Locolitate (residentā)                                                                                                    |          |   |
|                                        | Solveatà                                                                                                    |          |   |

Adaugă beneficiar - cetățean rezident

Butonul Salvează devine activ după completarea tuturor informațiilor obligatorii.

Apăsarea butonului **Salvează** conduce la **salvarea informațiilor beneficiarului.** Confirmarea acțiunii este marcată de către sistem prin mesajul Beneficiarul vaccinului a fost adăugat cu succes!

|                   |                      |     | 🏔 Beneficiari         |                   | 8                                                    |
|-------------------|----------------------|-----|-----------------------|-------------------|------------------------------------------------------|
|                   |                      |     |                       |                   | + Adougă beneficiar                                  |
| MENIU             | Filtrare beneficiari |     |                       |                   | ^                                                    |
| Programările mele | Fittreaza dupa nume  | ] [ | hitteaza aupa prenume | Hitreaza dupa CNP | ]                                                    |
|                   | Addugat de           |     |                       |                   |                                                      |
|                   | Reseteaza filtre     | CNP | Cod identificare      | âdhuant de        | Artiuni                                              |
|                   |                      |     |                       |                   |                                                      |
|                   |                      |     |                       |                   | Beneficional vaccinulni a fost<br>adougat cu succes. |

Beneficiar adăugat cu succes

Datele de identificare ale beneficiarului vor corespunde cu actul de identitate valabil la momentul înregistrării. În caz contrar, acestea vor fi **invalidate de sistem** (prin mesajul Datele de identificare nu sunt valide), iar beneficiarul nu va putea fi adăugat, și ulterior programat pentru vaccinarea împotriva COVID-19.

|                                 |                                                                                                    | Ĩ                                         | 9 |
|---------------------------------|----------------------------------------------------------------------------------------------------|-------------------------------------------|---|
| Ke 🗶 Adaugā beneficiar          |                                                                                                    |                                           |   |
| une '                           |                                                                                                    |                                           | 1 |
| idia nda''                      |                                                                                                    |                                           |   |
| det Edwardet i inschendet i - X |                                                                                                    |                                           | × |
| eee enuse de rac                |                                                                                                    |                                           | × |
| Solveona                        | to activate                                                                                                    | Mindows                                   |   |
|                                 | Adaugă beneficiar      A daugă beneficiar      A daugă beneficiar | A Adaugă beneficior   A Adaugă beneficior |   |

Datele de identificare ale beneficiarului nu sunt valide

Beneficiarul adăugat în platformă va fi listat, iar utilizatorul are la dispoziție următoarele opțiuni asupra înregistrării:

Vizualizează - utilizatorului îi este permisă vizualizarea informațiilor introduse în sistem despre beneficiar

Programează

> Modifică - utilizatorului îi este permisă modificarea tuturor câmpurilor, cu excepția CNP

> Șterge

|                                  |                      |     | 🕿 Beneficiari    |            | 血            | ٤                                 |
|----------------------------------|----------------------|-----|------------------|------------|--------------|-----------------------------------|
| MENIU                            | Filtrare beneficiari |     |                  |            | Ν            | + Adaugā beneficiar<br>Iodifică × |
| Beneficiant     Programănie mele | Nume ji prenume      | CNP | Cod identificare | Adbugat de | 'izualizează | Șterge                            |
|                                  |                      |     |                  |            |              |                                   |

Acțiuni beneficiar adăugat

Pentru vizualizarea datelor beneficiarului:

Utilizatorul apasă pe pictograma vizualizează

✓ Sistemul deschide interfața Informații cu datele beneficiarului înregistrat în sistem

|                      | 4                     | ٤                   |
|----------------------|-----------------------|---------------------|
|                      | 🌲 Beneficiari         |                     |
|                      | Informati X           | + Adaugă beneficiar |
| MENIU<br>Beneficiari | (News                 | ^                   |
| Programările mele    | COP Tealon mobil      |                     |
|                      | f Enal Cal destilizes |                     |
|                      | r lade tendeniä       |                     |
|                      |                       | 0                   |
|                      | ladate -              | 0                   |

- Interfață informații
- ✓ Utilizatorul închide interfața Informații apăsând butonul Închide

#### Ștergerea unui beneficiar nu este permisă:

- ✓ Dacă are programare înregistrată
- ✓ Dacă i-a fost anulată programarea

Pentru beneficiarii adăugați și neprogramați, utilizatorul dispune de:

- Programare beneficiar
- Modificare date
- Stergere beneficiar

Pentru beneficiarii adăugați și programați, utilizatorul dispune de:

> Programare beneficiar - butonul este afișat inactiv cu mesajul Persoana are o programare activă sau categoria de risc aleasă nu se încadrează în etapa curentă de vaccinare.

## Modificare date

|                   |                      |     | 🎗 Beneficiari    |            | <u>命</u> &                                    |
|-------------------|----------------------|-----|------------------|------------|-----------------------------------------------|
|                   |                      |     |                  |            | + Adaugā beneficiar                           |
| MENIU             | Filtrare beneficiari |     |                  |            | Beneficiar adăugat și programat 🔍             |
| 🖴 Beneficiari     |                      |     |                  |            |                                               |
| Programările mele | Nume și prenume      | CNP | Cod identificare | Adäugat de |                                               |
|                   |                      |     |                  |            | o 2 🔿 🗊                                       |
|                   |                      |     |                  |            |                                               |
|                   |                      |     |                  |            | <b>P</b><br>Beneficiar adăugat și neprogramat |

Acțiuni Beneficiar

Pentru modificarea datelor beneficiarului:

- ✓ Utilizatorul apasă butonul Modifică
- ✓ Sistemul deschide interfața de Adăugare beneficiar
- ✓ Utilizatorul modifică câmpurile și apasă butonul Salvează

✓ Sistemul afișează mesaj de confirmare acțiune, de tipul Datele beneficiarului au fost modificate cu succes.

|                     |                            |     |                        |                    | <u></u>                                             |
|---------------------|----------------------------|-----|------------------------|--------------------|-----------------------------------------------------|
|                     |                            |     | 🚆 Beneficiari          |                    |                                                     |
|                     |                            |     |                        |                    | + Adaugā beneficiar                                 |
| MENIU               | Filtrare beneficiari       |     |                        |                    | ~                                                   |
| 🖹 Programārile mele | Filtrează după nume        |     | Filtrează după prenume | Filtrează după CNP |                                                     |
|                     |                            |     |                        |                    |                                                     |
|                     | Adàuqat de                 |     |                        |                    |                                                     |
|                     | Filtreaza Reseteaza filtre |     |                        |                    |                                                     |
|                     | Nume și prenume            | CNP | Cod identificare       | Adõugat de         | Acțiuni                                             |
|                     |                            |     |                        |                    |                                                     |
|                     |                            |     |                        |                    |                                                     |
|                     |                            |     |                        |                    | Ċ                                                   |
|                     |                            |     |                        |                    | Dotele beneficianului au fost modificate cu succes. |
|                     |                            |     |                        |                    |                                                     |

Modifică beneficiar

Pentru ștergerea unui beneficiar din listă:

✓ Din coloana Acțiuni, utilizatorul apasă butonul Șterge

✓ Sistemul afișează mesaj de confirmare acțiune, de tipul Ești sigur că dorești să ștergi beneficiarul?

|                                                            |                            |                                               |                    | 血               | 0°    |
|------------------------------------------------------------|----------------------------|-----------------------------------------------|--------------------|-----------------|-------|
|                                                            |                            | 🎗 Beneficiari                                 |                    |                 |       |
|                                                            |                            |                                               |                    | + Adaugā benefi | iciar |
| MENIU                                                      | Filtrare beneficiari       |                                               |                    |                 | ^     |
| <ul> <li>Beneficiari</li> <li>Programările mele</li> </ul> | Filtrează după nume        | Filtrează după prenume                        | Filtrează după CNP |                 | j     |
|                                                            | Adòugat de                 | Contirmà                                      |                    |                 |       |
|                                                            | Filtreazo Reseteaza filtre | Eşti sigur cà dorești să ștergi beneficiarul? |                    |                 |       |
|                                                            | Nume și prenume            |                                               | Adõugat de         | Acțiuni         |       |
|                                                            |                            |                                               |                    | o d 20 <        |       |
|                                                            |                            |                                               |                    |                 |       |
|                                                            |                            |                                               |                    |                 |       |
|                                                            |                            |                                               |                    | 0000            |       |

Ștergere Beneficiar

Apăsarea butonului **Confirmă** duce la ștergerea beneficiarului, iar sistemul afișează mesaj de confirmare - Beneficiarul a fost șters cu succes.

Butonul **Renunță** anulează operațiunea de *Ștergere beneficiar*.

|               |                             |     |                        |                    | 盦            | \$            |
|---------------|-----------------------------|-----|------------------------|--------------------|--------------|---------------|
|               |                             |     | 🛎 Beneficiari          |                    |              |               |
| MENIU         | Filtrare beneficiari        |     |                        |                    | + Adougā ber | neficiar<br>^ |
| 🐥 Beneficiari | Filtrează după nume         |     | Filtrează după prenume | Filtrează după CNP |              |               |
|               | Adäugot de                  |     |                        |                    |              |               |
|               | Filtream Respiration filtre |     |                        |                    |              |               |
|               | Nume și prenume             | CNP | Cod identificare       | Adõugat de         | Acţiuni      |               |
|               |                             |     |                        |                    |              | 1             |
|               |                             |     |                        |                    | 🕲 🖄 🗸 🔲      |               |

Beneficiar șters cu succes

În cazul beneficiarului adăugat pe mai multe conturi sistemul va permite programarea acestuia o singură dată. Ulterior, afișează mesaj de tipul Există deja o programare validă.

|        | <u> </u>                                                                                                    | 1           |
|--------|----------------------------------------------------------------------------------------------------|-------------|
|        | ≕ 🛱 Programare                                                                                                    |             |
| 08-    | 02-2021 08:00                                                                                                    |             |
| c lude |                                                                                                    |             |
| Buc    | uresti                                                                                                    |             |
|        |                                                                                                    |             |
| Loca   | tor 3                                                                                                    |             |
|        | 5                                                                                                    |             |
| Cent   |                                                                                                    |             |
| Spit   | al                                                                                                    |             |
| r Adre | 30                                                                                                    |             |
|        |                                                                                                    |             |
| J      | Cunoscând prevederile art. 326 din Codul penal privind falsul în declarații, declar pe proprie răspundere<br>faptul că am dreptul de a programa o persoană în vederea efectuării vaccinului împotriva COVID-19, ale că<br>date le-am completat mai sus, în baza acordului prealabil al acesteia, iar datele completate sunt corecte și                                                                                                    | rei         |
|        | Cunoscând prevederile art. 326 din Codul penal privind falsul în declarații, declar pe proprie răspundere<br>faptul că am dreptul de a programa o persoană în vederea efectuării vaccinului împotriva COVID-19, ale că<br>date le-am completat mai sus, în baza acordului prealabil al acesteia, iar datele completate sunt corecte și<br>corespund realității.                                                                                                    | rei         |
| Pasul  | Cunoscând prevederile art. 326 din Codul penal privind falsul în declarații, declar pe proprie răspundere<br>faptul că am dreptul de a programa o persoană în vederea efectuării vaccinului împotriva COVID-19, ale că<br>date le-am completat mai sus, în baza acordului prealabil al acesteia, iar datele completate sunt corecte și<br>corespund realității.                                                                                                    | rei<br>ză 🗸 |
| Pasul  | Cunoscànd prevederile art. 326 din Codul penal privind falsul în declarații, declar pe proprie răspundere<br>faptul că am dreptul de a programa o persoană în vederea efectuării vaccinului împotriva COVID-19, ale că<br>date le-am completat mai sus, în baza acordului prealabil al acesteia, iar datele completate sunt corecte și<br>corespund realității.<br>anterior  COVID-19 ale că<br>date le-am completat mai sus, în baza acordului prealabil al acesteia, iar datele completate sunt corecte și<br>corespund realității.<br>Finalizeaz | rei<br>zā 🗸 |

Există deja o programare validă

#### 4.1 Programare doză inițială

Programarea unui beneficiar se realizează astfel:

- ✓ Utilizatorul accesează secțiunea Beneficiari
- ✓ Utilizatorul apasă butonul Programează
- ✓ Sistemul deschide secțiunea **Programare**
- ✓ Utilizatorul vizualizează pașii care urmează să fie parcurși: Centre, Programare

doza inițială, Programare doza a 2-a, Confirmare.

|             |                              |                                                 |                 |                 |                                                      | ŧ             | ٤                |
|-------------|------------------------------|-------------------------------------------------|-----------------|-----------------|------------------------------------------------------|---------------|------------------|
|             |                              |                                                 | Ē               | Programare <    |                                                      |               |                  |
| MENIU       | Nume:<br>CNP:                | Filtrare centre                                 |                 |                 |                                                      |               |                  |
| Seneficiari | Centre                       | Filtrează după denumire                         | Filtrează       | dupā judet      | Selectează un ludet                                  |               |                  |
| -           | 🕒 Programare doza inițială 🗲 | Filtreaso Associance filtre                     |                 |                 |                                                      |               |                  |
|             | Programare doza a 2-a        | Denumire                                        | Judet           | Localitate      | Adresa                                               | Locuri libere | Actiuni          |
|             | 🛚 Confirmare                 | Centrul de vaccinare Spital Municipal Dorohoi   | Botosani        | Dorohoi         | municipiul Dorohoi , str. B-Victoriei nr.75          | 800           | Selectează 🕨     |
|             | - 4                          | Centru vaccinare Spit. Jud.de Urgenta Mavromati | Botosani        | Botosani        | Str. Arhimandrit Marchian nr.11, municipiul Botasani | 2031          | Selecteară 🕨     |
|             |                              | S.C.CLINICA SANOVIL S.R.L.                      | Bistrito-Nasaud | Bistrito        | Cartier Viișoara, DN 17, nr.263, Bistrita            | 623           | Selecteară )     |
|             |                              | SPITAL ORASENESC BECLEAN                        | Bistrita-Nasoud | Beclean         | str. 1 Decembrie 1918, nr.65, Becleon                | 661           | Selecteară 🕨     |
|             |                              | Spitalul Municipal Câmpulung                    | Arges           | Cimpulung       | Câmpulung, Str. Dr. Costea nr. 8                     | 3216          | Selecteoză 🕨     |
|             |                              | Spitalul Municipal Curtea de Argeș              | Arges           | Curteo de Arges | Curtea de Arges, Str. Cuza Vadã, Nr. 6-8             | 3230          | Selecteară +     |
|             |                              | Pasul anterior 🗲                                | •               | ** · · · 0      |                                                      |               | Pasul urmàtor -> |

Centre disponibile

Se pot aplica filtre după: Denumire, Județ, Localitate

Câmpul Județ este precompletat cu județul introdus în profilul utilizatorului

Utilizatorul poate alege centre din județul precompletat sau poate alege alt județ.

Lista cu centrele de vaccinare, conține următoarele informații:

- > Denumire
- Judeţ
- Localitate
- Adresă
- Locuri libere
- Acțiuni >> Selectează centru

|               |                          |                                                 |                 |                 |                                                      | 童             | ٤               |  |  |  |  |  |
|---------------|--------------------------|-------------------------------------------------|-----------------|-----------------|------------------------------------------------------|---------------|-----------------|--|--|--|--|--|
|               | 🖆 Programare             |                                                 |                 |                 |                                                      |               |                 |  |  |  |  |  |
| MENIU         | Nume:<br>CNP:            | Filtrore centre                                 |                 |                 |                                                      |               | ^               |  |  |  |  |  |
| 🛎 Beneficiari | Centre                   | Filtrează după denumire                         | Filtrează       | dupā judet      | Selectează un judet                                  |               |                 |  |  |  |  |  |
|               | Programare doza iniţială | Filtreaza Reseteaza filtre                      |                 |                 |                                                      |               | п               |  |  |  |  |  |
|               | Programare daza a 2-a    | Denumire                                        | Judet           | Localitate      | Adresa                                               | Locuri libere | VActiuni        |  |  |  |  |  |
|               | Confirmare               | Centrul de vaccinare Spital Municipal Dorohoi   | Botosani        | Dorohoi         | municipiul Dorohoi , str. B-Victoriei nr.75          | 800           | Selectează 🔸    |  |  |  |  |  |
|               | •                        | Centru vaccinare Spit. Jud.de Urgenta Mavromati | Botosani        | Botosani        | Str. Arhimandrit Marchian nr.11, municipiul Botasani | 2031          | Selectează 🕨    |  |  |  |  |  |
|               |                          | S.C.CLINICA SANOVIL S.R.L.                      | Bistrita-Nasaud | Bistrita        | Cartier Viișoara, DN 17, nr.263, Bistrita            | 623           | Selectează 🔸    |  |  |  |  |  |
|               |                          | SPITAL ORASENESC BECLEAN                        | Bistrita-Nasaud | Beclean         | str. 1 Decembrie 1918, nr.65, Beclean                | 661           | Selectează 🕨    |  |  |  |  |  |
|               |                          | Spitalul Municipal Câmpulung                    | Arges           | Cimpulung       | Câmpulung, Str. Dr. Costea nr. 8                     | 3216          | Selectează 🕨    |  |  |  |  |  |
|               |                          | Spitalul Municipal Curtea de Argeș              | Arges           | Curtea de Arges | Curtea de Argeș, Str. Cuza Vodă, Nr. 6-8             | 3230          | Selectează 🔸    |  |  |  |  |  |
|               |                          | Pasul anterior 🗲                                | 2               | •••             |                                                      | -             | Pasul următor → |  |  |  |  |  |

Centre

Selectarea unui centru în vederea programării se realizează din coloana Acțiuni, apăsând butonul Selectează.

Utilizatorul alege centrul de vaccinare în funcție de numărul de locuri libere.

Pentru centrele care nu dispun de niciun loc liber, sistemul afișează:

- ✓ Valoarea 0 pentru Locuri libere
- ✓ Locuri epuizate pentru locurile aferente fiecărei zile din luna afișată în calendar
- ✓ Locuri disponibile: 0 pentru orele de programare la vaccinare din ziua selectată

|                     |                          |                                                                              |           |                  |                                     | ≘             | 2                          |  |  |  |  |  |  |
|---------------------|--------------------------|------------------------------------------------------------------------------|-----------|------------------|-------------------------------------|---------------|----------------------------|--|--|--|--|--|--|
|                     | Ê Programare             |                                                                              |           |                  |                                     |               |                            |  |  |  |  |  |  |
| MENIU               | Nume:<br>CNP:            | Denumire                                                                     | Judet     | Localitate       | Adresa                              | Locuri libere | Actiuni                    |  |  |  |  |  |  |
| 🛎 Beneficiari       | Centre                   | Sanatoriul Balnear si de Recuperare Mangalia                                 | Constanta | Mangalia         | str.Mircea cel Batran nr.2          | 852           | Selectează 🔸               |  |  |  |  |  |  |
| E Programările mele |                          | Sediul vechi al Directiei de Asistenta Sociala                               | Covasna   | Sfintul Gheorghe | Sf. Gheorghe, str. Daliei nr. 1     | 1912          | Selectează 🕨               |  |  |  |  |  |  |
|                     | Programare doza iniţială | Spitalul Clinic de Neuropsihiatrie Craiava                                   | Dolj      | Craiova          | Calea București nr. 126             | 862           | Selectează >               |  |  |  |  |  |  |
|                     | Programare daza a 2-a    | Spitalul Clinic de Pneumoftiziologie                                         | Constanta | Constanta        | str.Sontinelei nr.40                | 848           | Selectează 🔸               |  |  |  |  |  |  |
|                     | Confirmare               | SPITALUL CLINIC DE RECUPERARE                                                | Cluj      | Cluj-Napoca      | STR.VIILOR 46-48                    | 933           | Selectează 🔸               |  |  |  |  |  |  |
|                     |                          | Spitalul Clinic de Recuperare, Medicina Fizica si Balneologie Eforie<br>Nord | Constanta | Eforie Nord      | Aleea Speciala nr.1                 | 854           | Selectează 🔸               |  |  |  |  |  |  |
|                     |                          | SPITALUL CLINIC MUNICIPAL                                                    | Cluj      | Cluj-Napoca      | STR.TABACARILOR 11                  | 2130          | Selectează 🔸               |  |  |  |  |  |  |
|                     |                          | SPITALUL MILITAR DE URGENȚĂ"Dr. ALEXANDRU GAFENCU"                           | Constanta | Constanta        | Bd.Mamaia nr.96                     | 852           | Selectează 🔸               |  |  |  |  |  |  |
|                     |                          | Spitalul Municipal Mangalia                                                  | Constanta | Mangalia         | str.Rozelor nr.2                    | 853           | Selectează 🕨               |  |  |  |  |  |  |
|                     |                          | Spitalul Orășenesc Baraolt                                                   | Covasna   | Baraolt          | Baraolt, str. Kossuth Lajos nr. 202 | ●<□           | Selectează >               |  |  |  |  |  |  |
|                     |                          | Pasul anterior 🗲                                                             |           |                  |                                     |               | Pasul urmátor $ ightarrow$ |  |  |  |  |  |  |

Centre - Locuri libere 0

|                     |                            |                       |                       |                       |                       |                       | 童                     | ٤                    |
|---------------------|----------------------------|-----------------------|-----------------------|-----------------------|-----------------------|-----------------------|-----------------------|----------------------|
|                     |                            |                       |                       | 🖬 Prog                | ramare                |                       |                       |                      |
|                     |                            |                       |                       |                       |                       |                       |                       |                      |
| MENIU               | Nume:<br>CNP:              | Luni                  | Marți                 | Miercuri              | Joi                   | Vineri                | Sâmbată               | Duminică             |
| 🛎 Beneficiari       | Centre                     |                       |                       |                       |                       |                       |                       |                      |
| 🔁 Programările mele | 🖉 Programare doza inițială | I                     | 2                     | 3                     | 4                     | 5                     | Locuri epuizate<br>6  | Locuri epuizate<br>7 |
|                     | Programare doza a 2-a      |                       |                       | 仑                     |                       |                       |                       |                      |
|                     | Confirmare                 | Locuri epuizate<br>8  | Locuri epuizate<br>9  | Locuri epuizate       | Locuri epuizate<br>11 | Locuri epuizate       | Locuri epuizate       | Locuri epuizate      |
|                     |                            |                       |                       |                       |                       |                       |                       |                      |
|                     |                            | Locuri epuizate<br>15 | Locuri epuizate<br>16 | Locuri epuizate<br>17 | Locuri epuizate<br>18 | Locuri epuizate<br>19 | Locuri epuizate<br>20 | Locuri epuizate      |
|                     |                            |                       |                       |                       |                       |                       |                       |                      |
|                     |                            | Locuri epuizate       | Locuri epuizate       | Locuri epuizate       | Locuri epuizate       |                       |                       |                      |
|                     |                            | Pasul anterior 🗲      |                       |                       |                       |                       |                       | Pasul următor →      |

Locuri epuizate

Apăsarea butonului **Pasul anterior**, întoarce utilizatorul în interfața **Centre**. Astfel, acesta poate alege un centru de vaccinare cu locuri disponibile.

În cadrul acestei secțiuni, utilizatorul regăsește informații despre:

- Luna și anul în care se poate programa beneficiarul (de exemplu: Decembrie 2021)
- Ziua (Luni, Marți etc.)
- ➢ Data (1,2 etc.)
- Numărul de locuri libere din fiecare zi

|                                             |                                                              |                                            |                             |                                |                                |                                | Ê                              | å                            |  |  |  |  |
|---------------------------------------------|--------------------------------------------------------------|--------------------------------------------|-----------------------------|--------------------------------|--------------------------------|--------------------------------|--------------------------------|------------------------------|--|--|--|--|
|                                             | 首 Programare                                                 |                                            |                             |                                |                                |                                |                                |                              |  |  |  |  |
|                                             | Nume:<br>CNP:                                                | Luni                                       | Marţi                       | Miercuri                       | Joi                            | Vineri                         | Sâmbată                        | Duminică                     |  |  |  |  |
| MENIU<br>A Beneficiari<br>Programârile mele | <ul> <li>Centre</li> <li>Programare doza iniţială</li> </ul> |                                            | 1 2                         | 3                              | 4                              | 5                              | Locuri libere: 37<br>©         | Locuri libere: 44            |  |  |  |  |
|                                             | Programare daza a 2-a Confirmare                             | Locuri libere: 41                          | Locuri libere: 35<br>©<br>9 | Locuri libere: 37<br>(©)<br>10 | Locuri libere: 38<br>©<br>11   | Locuri libere: 40<br>(©)<br>12 | Locuri libere: 38<br>③         | Locuri libere: 38<br>©       |  |  |  |  |
|                                             |                                                              | Locuri libere: 37<br>②                     | Locuri libere: 39           | Locuri libere: 42<br>(2)<br>17 | Locuri libere: 46<br>③         | Locuri libere: 41<br>(2)<br>19 | Locuri libere: 44<br>(3)<br>20 | Locuri libere: 43<br>③<br>21 |  |  |  |  |
|                                             |                                                              | Locuri libere: 36<br>③<br>Pasul anterior ← | Locuri libere: 42           | Locuri libere: 33              | Locuri libere: 49<br>(5)<br>25 | 26                             | 27                             | 78<br>Pasul urmåtor →        |  |  |  |  |

Calendar programări

În vederea selectării unei programări, utilizatorul va alege data dorită cu condiția să existe cel puțin un loc disponibil în ziua indicată automat de aplicație, *prin apăsarea pictogramei vizualizează* **(** 

Utilizatorul selectează ora programării, apăsând pe butonul Selectează din dreapta interfeței.

|                   |                            |                  |                           |    | ٤               |
|-------------------|----------------------------|------------------|---------------------------|----|-----------------|
|                   |                            |                  | 📄 Programare              |    |                 |
| MENIU             | Nume:<br>CNP:              | 5                | Sâmbatâ, 6 Martie, 2021 🗲 |    |                 |
| 🕮 Beneficiari     | Centre                     | 8:00             | Locuri disponibile: 3     | 1> | Selecteaza 🦯    |
| Programārile mele | 🖉 Programare doza inițială | 9:00             | Locuri disponibile: 4     |    | Selecteaza 🥒    |
|                   |                            | 10:00            | Locuri disponibile: 3     |    | Selecteaza 🥒    |
|                   |                            | 11:00            | Locuri disponibile: 4     |    | Selectean 🧪     |
|                   | Confirmare                 | 12:00            | Locuri disponibile: 0     |    |                 |
|                   |                            | 13:00            | Locuri disponibile: 4     |    | Selecteaza 🥒    |
|                   |                            | 14:00            | Locuri disponibile: 4     |    | Selecteaza 🧪    |
|                   |                            | 15:00            | Locuri disponibile: 2     |    | Selecteaza 🧪    |
|                   |                            | 16:00            | Locuri disponibile: 4     |    | Selectean /     |
|                   |                            | Pasul anterior 🗲 |                           |    | Pasul următor → |

Selectează ora

## 4.2 Programare doza a 2-a

După selectarea orei în vederea programării, sistemul deschide pagina **Programare** doza a 2-a.

|                    |                            |       |                             | 盦 | گ            |
|--------------------|----------------------------|-------|-----------------------------|---|--------------|
|                    |                            |       | Programare                  |   |              |
| MENIU              | Nume:<br>CNP:              | 5     | < Vineri, 9 Aprilie, 2021 > |   |              |
| 🛎 Beneficiari      | Centre Centre              | 8:00  | Locuri disponibile: 95      | l | Selecteaza 🧪 |
| E Programanie meie | 🕑 Programare doza inițială | 9:00  | Locuri disponibile: 94      | ( | Selecteaza 🧪 |
|                    | 🖉 Programare doza a 2-a 🥢  | 10:00 | Locuri disponibile: 96      |   | Selecteaza 🧪 |
|                    |                            | 11:00 | Locuri disponibile: 96      | l | Selecteaza 🧪 |
|                    | Confirmare                 | 12:00 | Locuri disponibile: 98      |   | Selecteaza 🥒 |
|                    |                            | 13:00 | Locuri disponibile: 94      |   | Selecteaza 🧪 |
|                    |                            | 14:00 | Locuri disponibile: 95      | l | Selecteaza 🥢 |
|                    |                            | 15:00 | Locuri disponibile: 96      |   | Selecteaza 🧪 |
|                    |                            | 16:00 | Locuri disponibile: 95      |   | Selecteaza / |

Selectează ora - Programare doza a 2-a

Se va efectua un singur rapel în funcție de tipul vaccinului primit la prima doză. Data rapelului este calculată automat de sistem, în funcție de tipul de vaccin disponibil,

astfel:

- pentru vaccinul AstraZeneca, sistemul va afișa automat ziua rapelului în a 56 zi de la data primei doze
- pentru vaccinul Pfizer, sistemul va afişa automat ziua rapelului în a 21 zi de la data primei doze
- pentru vaccinul Moderna, sistemul va afişa automat ziua rapelului în a 28 zi de la data primei doze

Sistemul:

 ✓ afişează, în format needitabil, numărul de locuri disponibile pentru fiecare oră, din ziua de rapel indicată automat de sistem

Utilizatorul:

 ✓ alege ora, în funcție de disponibilitatea locurilor, prin apăsarea butonului Selectează din dreptul intervalului orar dorit

## 4.3 Confirmare

Parcurgerea tuturor secțiunilor din cadrul programării (*Centre*, *Programare doza inițială*, *Programare doza a 2-a*, *Confirmare*), permit **confirmarea programării**. Astfel, utilizatorul vizualizează **sumarul programării** și **își exprimă acordul cu privire la informațiile introduse.** 

|               |                            |                                                                                                    |                                                                                                    |                                        | ≙                  | å                |
|---------------|----------------------------|----------------------------------------------------------------------------------------------------|----------------------------------------------------------------------------------------------------|----------------------------------------|--------------------|------------------|
|               |                            | <b>ث</b> ۶                                                                                                    | Programare                                                                                                   |                                        |                    |                  |
| MENIU         | Nume:<br>CNP:              | Se va efectua un singur rapel în funcție de tipul vaccinului primit la prima doză.                                                                                        |                                                                                                    |                                        |                    |                  |
| 品 Beneficiari | Centre Centre              | Sumar programare                                                                                                    |                                                                                                    |                                        |                    |                  |
|               | 🕑 Programare doza inițială | Beneficiar<br>Y Nume si prenume                                                                                                    | CNP.                                                                                                    |                                        |                    |                  |
|               | Programare doza a 2-a      | Centru                                                                                                    |                                                                                                    |                                        |                    |                  |
|               | Confirmare                 | ( Centru                                                                                                    | Judet                                                                                                    |                                        |                    |                  |
|               |                            | r Locilite -                                                                                                    | Adresa                                                                                                    |                                        |                    |                  |
|               |                            | Programare doza inițială                                                                                                    | Programare doza a 2-                                                                                         | α                                      |                    |                  |
|               |                            | Cunoscând prevedenile art. 328 din Codul penal privind fabul în declarații, declar<br>date le-am completat mă sus, în baza acordului previdabi al acesteia, iar datele co | e proprie răspundere faptul că am dreptul de a programa o j<br>mpletate sunt corecte și corespund realități. | persoană în vederea efectuării vaccinu | lui Impotriva COVI | 1D-19, ale cărei |

Sumar programare

|                     |                            | 血 金                                                                                                    | -1 |
|---------------------|----------------------------|----------------------------------------------------------------------------------------------------|----|
|                     |                            | 🛱 Programare                                                                                                    |    |
| MENILI              | Nume:<br>CNP:              |                                                                                                    |    |
| a Beneficiari       | Centre                     | Sumar programare Beneficiar                                                                                                    |    |
| 🖻 Programärile mele | 🕑 Programare doza inițială | Nune spenne CDP                                                                                                    |    |
|                     | Programare doza a 2-a      | Centru Centro                                                                                                    |    |
|                     | Confirmare                 | Looitste Adrea                                                                                                    |    |
|                     | U                          | Programare doza inițială Programare doza a 2-a                                                                                                    |    |
|                     |                            | Curansched prevedenik ert. 326 den Cadal penal privied feituel ih declaratiji, declara pe proprie räspundere faptul cå am draptal de a programa o persoanä ih vederea efectualrii voccinului Impotrivo COVID-19, ale càrei date le-am completat mai uus, ih baza ocordulut preolabil al ocerteix, iar datele completate sunt corecte pi corespund realității. |    |
|                     |                            | Finalizeată 🗸                                                                                                    | l  |

Finalizare

Confirmarea programării se realizează prin apăsarea butonului **Finalizează**, iar sistemul afișează mesaj de finalizare cu succes: "Programarea a fost realizată cu succes. Confirmarea programării a fost transmisă automat pe adresa de e-mail a beneficiarului."

Sistemul trimite automat e-mail de confirmare a programării pe adresa de e-mail a beneficiarul vaccinului. E-mail-ul conține recipisa de confirmare a vaccinării și informații despre:

- ✓ Anularea programării prin intermediul platformei
- ✓ *Reprogramarea* (după anularea programării).

|                   |                               |                     |                            |                   |                     |                             |                  | ۸.                                   | 盦                                                                           |
|-------------------|-------------------------------|---------------------|----------------------------|-------------------|---------------------|-----------------------------|------------------|--------------------------------------|-----------------------------------------------------------------------------|
| MENIU             |                               |                     |                            |                   | Programarile mele   |                             |                  |                                      |                                                                             |
| Programärite mele | Filtrare programari           |                     |                            |                   |                     |                             |                  |                                      | ~                                                                           |
|                   | Nume                          | Prenume             | Tip programare             | Status programare | Centru de vaccinare | Locație centru de vaccinare | Data programării | Ultima actualizare                   |                                                                             |
|                   |                               |                     | rapel                      | programat         |                     |                             |                  |                                      | Detolii                                                                     |
|                   |                               |                     | programare inițială        | programat         |                     |                             |                  |                                      | Detalii                                                                     |
|                   |                               |                     |                            |                   |                     |                             |                  |                                      |                                                                             |
|                   |                               |                     |                            |                   |                     |                             |                  |                                      |                                                                             |
|                   |                               |                     |                            |                   |                     |                             |                  |                                      |                                                                             |
|                   |                               |                     |                            |                   |                     |                             |                  |                                      |                                                                             |
|                   |                               |                     |                            |                   |                     |                             |                  |                                      |                                                                             |
|                   |                               |                     |                            |                   |                     |                             |                  |                                      |                                                                             |
|                   |                               |                     |                            |                   |                     |                             |                  |                                      | П                                                                           |
|                   |                               |                     |                            |                   |                     |                             |                  |                                      | ፈን                                                                          |
|                   |                               |                     |                            |                   |                     |                             |                  | Program                              | area a fast realizată cu                                                    |
|                   | Politica de confidentialitate | Política de cookies | Intrebäri frecvente      S | uport             |                     |                             |                  | v succes. 0<br>fost tran<br>de email | Confirmarea programării a<br>smisă automat pe adresa<br>l a beneficiarului. |

Programare realizată cu succes

#### Acțiuni - Beneficiar Programat

Utilizatorul va regăsi beneficiarul listat în secțiunea **Programările mele** cu status programare - **"programat"** cu cele două tipuri de programare "programare inițială" și "rapel". De asemenea, se pot accesa filtrele disponibile și vizualiza toate programările înregistrate.

Pentru a vizualiza acțiunile disponibile pentru tipul de programare - Programare inițială, se apasă butonul **Detalii**. Acestea sunt:

- Editează programare
- Adaugă în calendar
- Descarcă recipisa
- Anulează programarea
- > Trimite recipisă către beneficiar

|                                                            |                     |         |                      |                   |                     |                               |                 | 盦                     | گ                  |
|------------------------------------------------------------|---------------------|---------|----------------------|-------------------|---------------------|-------------------------------|-----------------|-----------------------|--------------------|
|                                                            |                     |         |                      |                   | 🗄 Programările m    | nele                          |                 |                       |                    |
| MENIU                                                      | Filtrare programări |         |                      |                   |                     |                               |                 |                       | ~                  |
| <ul> <li>Beneficiari</li> <li>Programările mele</li> </ul> | Nume                | Prenume | Tip programare       | Status programare | Centru de vaccinare | Locație centru de vaccinare D | ata programării | Ultima actualizare    |                    |
|                                                            |                     |         | rapel                | programat         |                     |                               |                 | -                     | Detalii            |
|                                                            |                     |         | programare inițială  | programat         |                     | п                             |                 | <b>—</b> <sup>1</sup> | Detalii            |
|                                                            |                     |         | Detal<br>Adâuaat de: | i                 |                     | <b>V</b>                      | Acțiuni         | ♥                     |                    |
|                                                            |                     |         | Programat de:        |                   |                     | Editează programare Adaugă în | colendar 🕢      | ciar                  | $\hat{\mathbf{h}}$ |
|                                                            |                     |         |                      |                   |                     |                               | Û               |                       |                    |
|                                                            |                     |         |                      |                   |                     |                               |                 |                       |                    |
|                                                            |                     |         |                      |                   |                     |                               |                 |                       |                    |

#### Acțiuni disponibile

Pentru vizualizarea Programării de tip Rapel utilizatorul apasă butonul **Detalii** și poate efectua următoarele acțiuni:

- Adaugă în calendar
- > Descarcă recipisă
- > Trimite recipisă către beneficiar

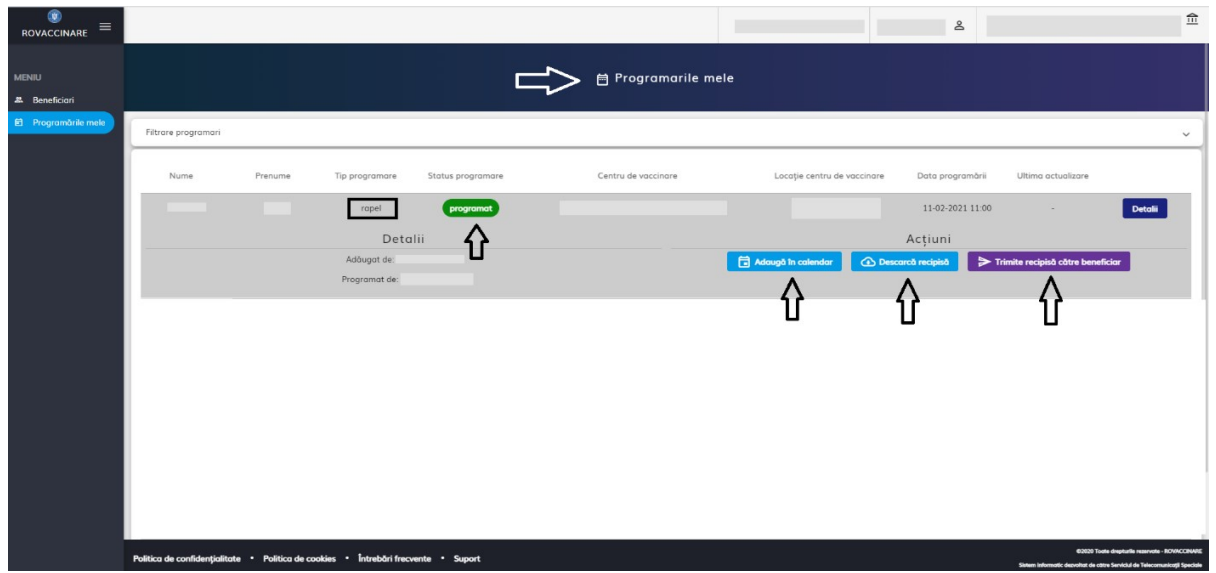

Listă beneficiar programat - tip programare rapel

#### Editează

Pentru editarea programării, utilizatorul:

- > selectează înregistrarea din Programările mele
- > apasă butonul **Detalii** (sistemul extinde secțiunea alocată programării beneficiarului)
- apasă butonul Editează

## Sistemul:

deschide secțiunea Modificare programare

## Utilizatorul:

➢ parcurge toate etapele: Centre, Programare doza inițială, Programare doza a 2-a, Confirmare și selectează informațiile aferente

> apasă butonul Finalizează

Sistemul:

- > afișează mesaj de confirmare Programarea a fost modificată cu succes!
- transmite automat e-mail cu recipisa noii programări

|                                                            |                     |         |                      |                   |                     |                             |                           | 盦                  | å       |
|------------------------------------------------------------|---------------------|---------|----------------------|-------------------|---------------------|-----------------------------|---------------------------|--------------------|---------|
|                                                            |                     |         |                      |                   | Programările mel    | e                           |                           |                    |         |
| MENIU                                                      | Filtrare programàri |         |                      |                   |                     |                             |                           |                    | •       |
| <ul> <li>Beneficiari</li> <li>Programările mele</li> </ul> | Nume                | Prenume | Tip programare       | Status programare | Centru de vaccinare | Locație centru de vaccinare | Data programării          | Ultima actualizare |         |
|                                                            |                     |         | rapel                | programat         |                     |                             |                           |                    | Detalii |
|                                                            |                     |         | programare inițialâ  | programat         |                     |                             |                           |                    | Detalii |
|                                                            |                     |         | Detal<br>Adåugat de: | ii                |                     | Editoreà essenance          | Acțiuni                   | Descard recipied   | -       |
|                                                            |                     |         | Programat de:        |                   |                     | > Trin                      | ite recipisă către benefi | iciar              |         |
|                                                            |                     |         |                      |                   |                     |                             |                           |                    |         |
|                                                            |                     |         |                      |                   |                     |                             |                           |                    |         |
|                                                            |                     |         |                      |                   |                     |                             |                           |                    |         |
|                                                            |                     |         |                      |                   |                     |                             |                           |                    |         |

Editează programarea

|                                      |                          |                                                 |                 |                |                                                      | 血             | ٤            |
|--------------------------------------|--------------------------|-------------------------------------------------|-----------------|----------------|------------------------------------------------------|---------------|--------------|
|                                      |                          |                                                 | 🗲 🖬 Modi        | ficare program | nare                                                 |               |              |
| MENIU                                | Nume:<br>CNP:            | Filtrare centre                                 |                 |                |                                                      |               | ^            |
| 🛎 Beneficiari<br>🗊 Programārile mele | Centre                   | Filtrează după denumire                         | Filtreozô d     | lupā judet     | Selectează un judet                                  |               |              |
|                                      | Programare daza inițială | Filtreazo Reseteazo filtre                      |                 |                |                                                      |               |              |
|                                      | Programare daza a 2-a    | Denumire                                        | Judet           | Localitate     | Adresa                                               | Locuri libere | Actiuni      |
|                                      | Confirmare               | Centrul de vaccinare Spital Municipal Dorohoi   | Botosani        | Dorohoi        | municipiul Dorohoi , str. B-Victoriei nr.75          | 800           | Selectează 🕨 |
|                                      | •                        | Centru vaccinare Spit. Jud.de Urgenta Mavromati | Botosani        | Botosani       | Str. Arhimandrit Marchian nr.11, municipiul Botasani | 2031          | Selectează 🔸 |
|                                      |                          | S.C.CLINICA SANOVIL S.R.L.                      | Bistrita-Nasaud | Bistrita       | Cartier Viișoara, DN 17, nr.263, Bistrita            | 623           | Selectează 🕨 |
|                                      |                          | SPITAL ORASENESC BECLEAN                        | Bistrita-Nasaud | Beclean        | str. 1 Decembrie 1918, nr.65, Beclean                | 661           | Selectează 🕨 |
|                                      |                          | Spitalul Municipal Câmpulung                    | Arges           |                | Câmpulung, Str. Dr. Costea nr. 8                     | 3216          | Selectează 🕨 |

#### Modificare programare

|               |                     |         |                     |                   | 🛱 Programările mele                                                     |                             |                  |                       |              | 2           |
|---------------|---------------------|---------|---------------------|-------------------|-------------------------------------------------------------------------|-----------------------------|------------------|-----------------------|--------------|-------------|
| MENIU         | Filtrare programări |         |                     |                   |                                                                         |                             |                  |                       |              | ~           |
| 器 Beneficiari | Nume                | Prenume | Tip programare      | Status programare | Centru de vaccinare                                                     | Locație centru de vaccinare | Data programării | Ultima actualizare    |              |             |
|               |                     |         | rapel               | programat         | Spitalul Boli Cronice Câmpeni/cabinete medicale la parterul<br>clàdirii | Alba                        | 03-04-2021 15:00 | 14 C                  | Deto         |             |
|               |                     |         | programare inițială | programat         | Spitalul Boli Cronice Câmpeni/cabinete medicale la parterul<br>clâdirii | Alba                        | 13-03-2021 12:00 |                       | Deto         |             |
|               |                     |         |                     |                   |                                                                         |                             | Elemente pe p    | aginā: 10 💌 1 - 2     | din 2        | < >         |
|               |                     |         |                     |                   |                                                                         |                             | ť                | Programare<br>succes. | e a fost mod | lificată cu |

Programarea a fost modificată cu succes

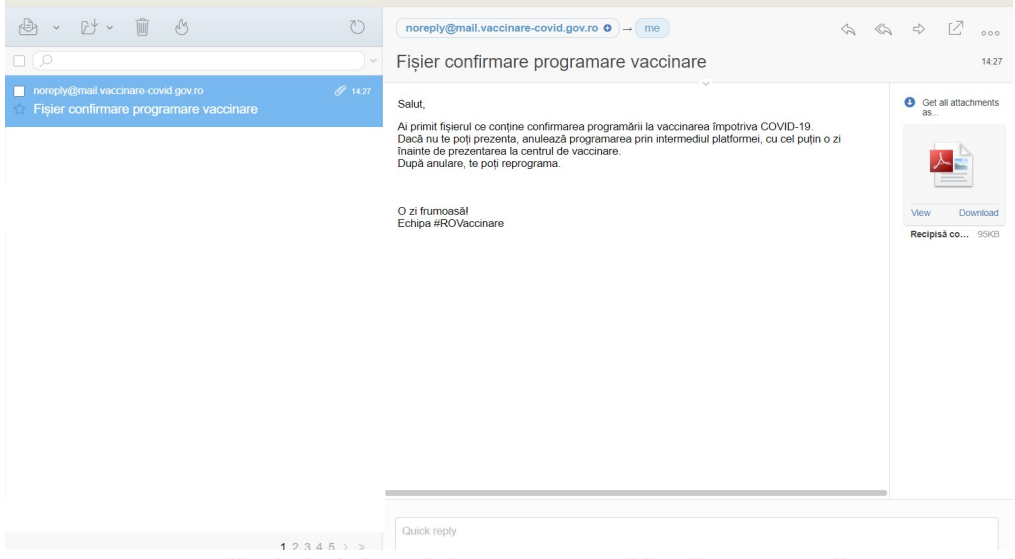

E-mail primit de beneficiar în urma modificării programării

## Adaugă în calendar

Funcționalitatea este disponibilă pentru **beneficiarul programat** în vederea adăugării programării în calendar.

Astfel:

Utilizatorul selectează Înregistrarea Programării și apasă butonul Detalii

Sistemul pune la dispoziția utilizatorului acțiunile specifice fiecărui tip de programare

> Utilizatorul apasă butonul Adaugă în calendar

Sistemul deschide fereastra Adaugă programarea în calendar cu opțiunile:

- ✓ Google Calendar
- ✓ Outlook Calendar
- ✓ Yahoo Calendar
- > Utilizatorul adaugă programarea în calendar

|               |                     |         |                              |                   |                     |                              |                    | 盦                  | ŝ       |
|---------------|---------------------|---------|------------------------------|-------------------|---------------------|------------------------------|--------------------|--------------------|---------|
|               |                     |         |                              |                   | 🛱 Programările      | mele                         |                    |                    |         |
| MENIU         | Filtrare programări |         |                              |                   |                     |                              |                    |                    | ~       |
| 🛎 Beneficiari | Nume                | Prenume | Tip programare               | Status programare | Centru de vaccinare | Locație centru de vaccinare  | Data programării   | Ultima actualizare |         |
|               |                     |         | rapel                        | programat         |                     |                              |                    |                    | Detolii |
|               |                     |         | programare inițială          | programat         |                     | Л                            | •                  |                    | Detalii |
|               |                     |         | Detali                       | i                 |                     |                              | Acțiuni            |                    |         |
|               |                     |         | Adàugat de:<br>Programat de: |                   |                     | 🖍 Editează programare 📑 Adau | jā în calendar 🛛 🕢 | Descarcă recipisă  | mulează |
|               |                     |         |                              |                   |                     |                              |                    |                    |         |
|               |                     |         |                              |                   |                     |                              |                    |                    |         |
|               |                     |         |                              |                   |                     |                              |                    |                    |         |

#### Adaugă în calendar

| ®<br>ROVACCINARE ≡      |                     |         |                |                   |                                   |              |                   |           | ٤                |           |               | 1                     |
|-------------------------|---------------------|---------|----------------|-------------------|-----------------------------------|--------------|-------------------|-----------|------------------|-----------|---------------|-----------------------|
| MENIU<br>#. Beneficiari |                     |         |                |                   | 台 Program                         | arile mele   |                   |           |                  |           |               |                       |
| 🛱 Programările mele     | Filtrare programari |         |                |                   |                                   |              |                   |           |                  |           |               | ~                     |
|                         | Nume                | Prenume | Tip programare | Status programare | Centru de voccinor                | re           | Locație centru de | vaccinare | Data programă    | rii Ultim | a actualizare |                       |
|                         |                     |         | rapel          | programat         |                                   |              |                   |           | 12-02-2021 15    | 00        |               | Detalii               |
|                         |                     |         | programare ini | ⇒                 | Adaugă programarea în calendar    |              |                   |           | 15-01-2021 13    | .00       |               | Detalii               |
|                         |                     |         | D              | Programare pentru | de la centrul<br>15-01-2021 13:00 | • 1          | n data            |           | Acțiuni          |           |               |                       |
|                         |                     |         | Programat a    | Google Calendar   | Outlook Calendar                  | Yahoo Calend | lar               | lor 🕁 D   | escarcă recipisă | Anulează  | Trimite rec   | ipisă către beneficia |
|                         | -                   | -       | rapel          |                   | inchide 🚹                         | 1            | Û                 |           | 05-02-2021 11    | 00        |               | Detalii               |

Alege tipul de calendar pentru salvarea programării

#### Descarcă recipisa

La apăsarea butonului **Descarcă recipisa** (din **Acțiuni**) de către utilizator, sistemul va descărca **recipisa** aferentă unui beneficiar. Recipisa conține informații cu privire la **programarea inițială** și **rapel**, **data programării** și **centrul de vaccinare** ales pentru beneficiar.

Sistemul afișează mesaj de confirmare acțiuni Fișierul a fost descărcat cu succes!, iar utilizatorul deschide fișierul de format .**pdf**, pe care îl poate tipări.

Beneficiarul poate prezenta recipisa în format electronic, pe telefonul mobil, tableta sau alte dispozitive.

|               |                     |         |                       |                   |                     |                             |                          | Ê                  | å       |
|---------------|---------------------|---------|-----------------------|-------------------|---------------------|-----------------------------|--------------------------|--------------------|---------|
|               |                     |         |                       |                   | 🛱 Programările      | mele                        |                          |                    |         |
| MENIU         | Filtrare programàri |         |                       |                   |                     |                             |                          |                    | ~       |
| 🛎 Beneficiari | Nume                | Prenume | Tip programare        | Status programare | Centru de vaccinare | Locație centru de vaccinare | Data programării         | Ultima actualizare |         |
|               |                     |         | rapel                 | programat         |                     |                             |                          |                    | Detalii |
|               |                     |         | programare inițială   | programat         |                     |                             |                          | л.                 | Detalii |
|               | -                   |         | Detali<br>Adõugat de: | i                 |                     | 449.4                       | Acțiuni                  |                    |         |
|               |                     |         | Programat de:         |                   |                     |                             | nite recipisă către bene | ficiar             |         |
|               |                     |         |                       |                   |                     |                             |                          |                    |         |
|               |                     |         |                       |                   |                     |                             |                          |                    |         |
|               |                     |         |                       |                   |                     |                             |                          |                    |         |
|               |                     |         |                       |                   |                     |                             |                          |                    |         |

## Descărcare recipisă

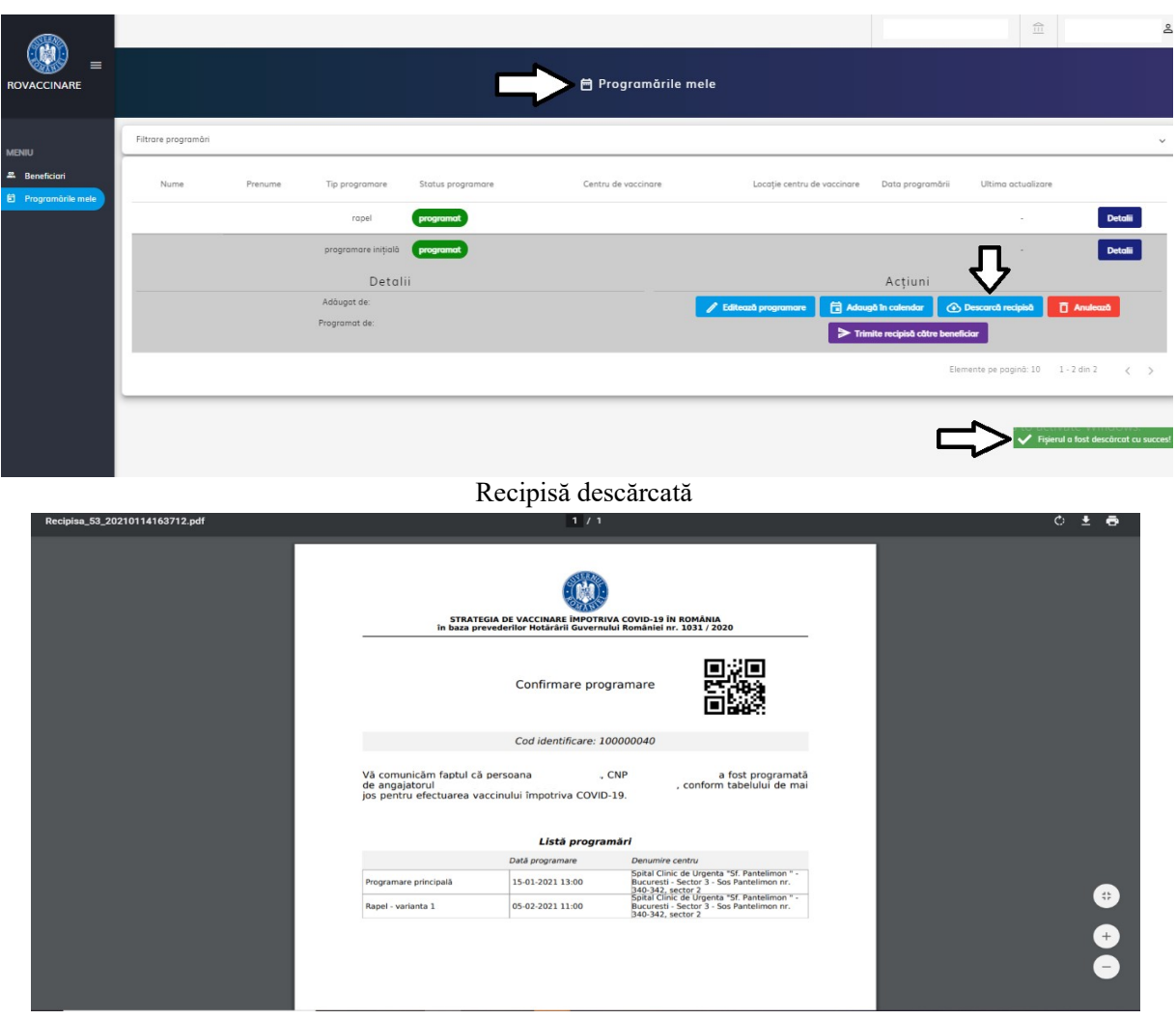

Recipisă

#### Anulează

Anularea programării unui beneficiar se va realiza prin apăsarea butonului Anulează programarea.

### Atenție! Se vor anula inclusiv toate programările pentru rapeluri!

În final, utilizatorul decide pentru una din opțiuni: Confirmă sau Renunță.

Utilizatorul poate anula programarea efectuată, prin apăsarea butonului **Confirmă**, iar sistemul va afișa mesajul "Programarea a fost anulată cu succes!" și va trimite un e-mail de confirmare a anulării către utilizator.

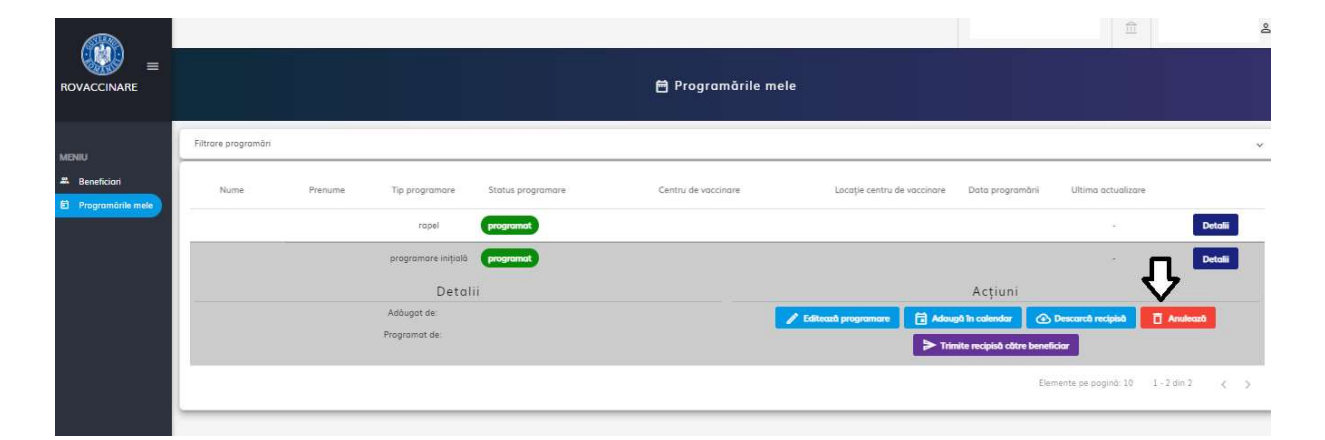

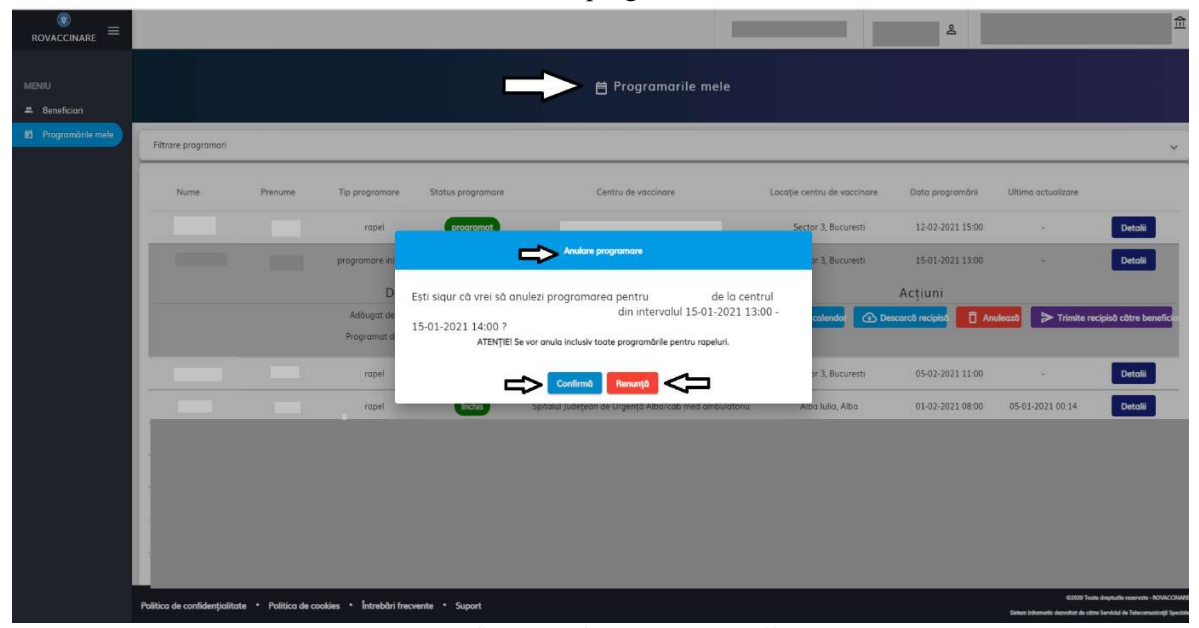

#### Anulează programarea

Confirmă anularea programării

#### Trimite recipisă către beneficiar

La apăsarea butonului **Trimite recipisă către beneficiar**, sistemul deschide fereastra **Trimite recipisă**. Utilizatorul completează **adresa de e-mail** la care dorește să trimită recipisa, și apasă butonul **Confirmă** care devine activ după completarea adresei de e-mail. Pentru anularea trimiterii recipisei către beneficiar, utilizatorul apasă butonul **Renunță**.

|                     |                     |         |                     |                   |                     |                             |                                                     | 盦                           | 2                 |
|---------------------|---------------------|---------|---------------------|-------------------|---------------------|-----------------------------|-----------------------------------------------------|-----------------------------|-------------------|
|                     |                     |         |                     |                   | 🛱 Programările mele |                             |                                                     |                             |                   |
| MENIU               | Filtrare programări |         |                     |                   |                     |                             |                                                     |                             | v                 |
| 🛎 Beneficiari       | Nume                | Prenume | Tip programare      | Status programare | Centru de vaccinare | Locație centru de vaccinare | Data programării                                    | Ultima actualizare          |                   |
| - Hogenmente mete   |                     |         | rapel               | programat         |                     |                             |                                                     | -                           | Detalii           |
|                     |                     |         | programare inițială | programat         |                     |                             |                                                     |                             | Detalii           |
|                     | -                   |         | Detal               | ii                |                     |                             | Acțiuni                                             |                             |                   |
|                     |                     |         | Programat de:       |                   |                     | Editează programare 🖬 Adau  | på în calendar 🛛 💽 (<br>nite recipisă către benefic | iar                         | nulează           |
|                     |                     |         |                     |                   |                     |                             | Elem                                                | iente pe pagină: 10 1 - 2 d | din 2 < >         |
|                     |                     |         |                     |                   |                     |                             |                                                     |                             |                   |
|                     |                     |         |                     | Trimite rec       | cipisă către benefi | ciar                        |                                                     |                             |                   |
| ROVACCINARE =       |                     |         |                     |                   |                     |                             | å                                                   |                             | 白                 |
| MENILI              |                     |         |                     |                   | 🖨 Programarilo molo |                             |                                                     |                             |                   |
| & Beneficiari       |                     |         |                     |                   |                     |                             |                                                     |                             |                   |
| 包 Programările mele | Filtrare programari |         |                     |                   |                     |                             |                                                     |                             | ~                 |
|                     | Nume                | Prenume | Tip programare      | Status programare | Centru de vaccinare | Locatie centru de vaccinare | Data programării                                    | Ultima actualizare          |                   |
|                     |                     |         | rapel               | programet         |                     |                             | 12-02-2021 15:00                                    |                             | Detalii           |
|                     | 10 M I              |         |                     | mite recipisõ     |                     | ×                           | 15-01-2021 13:00                                    |                             | Detali            |
|                     |                     |         | D                   |                   |                     |                             | Actiuni                                             |                             |                   |
|                     |                     |         | Adõugat de          | ₽                 | E-moil *            | calendar 🙆 Des              | carcă recipisă                                      | ulează 🗲 Trimite recipist   | à câtre beneficia |
|                     |                     |         | Programat d         |                   |                     |                             |                                                     |                             |                   |
|                     |                     |         | rapel               | ⇒                 | Confirmă Renunță    |                             | 05-02-2021 11:00                                    |                             | Detalii           |
|                     |                     |         |                     | т.,               | ·                   |                             |                                                     |                             |                   |

Trimite recipisă

#### 5. Programările mele

Secțiunea poate fi accesată din Meniul afișat în partea stângă a ecranului

În cadrul acestei secțiuni, utilizatorul vizualizează **programările înregistrate.** Filtrarea informațiilor se realizează cu ajutorul următoarelor **filtre:** 

Nume Centru - utilizatorul alege din Nomenclatorul de Centre de vaccinare o valoare

> Judet - utilizatorul alege o valoare din Nomenclatorul de Judete

Localitate - câmpul devine disponibil după completarea Județului. Astfel, cele 2 câmpuri sunt corelate, iar utilizatorul va regăsi doar localitățile arondate județului selectat.

- > Nume de familie
- > Prenume
- Statusul programării:
  - Închis
  - Finalizat
  - Ratat
  - Anulat
  - Programat
  - Verificat
  - Nevaccinat
- > Tipul programării:
  - Programare inițială
  - Rapel
- Adăugat de
- Programat de
- Anulat de

După completarea filtrelor, utilizatorul apasă butonul **Filtrează**, iar sistemul afișează toate rezultatele care îndeplinesc cumulativ toate condițiile introduse.

Butonul **Resetează filtre** este destinat golirii tuturor câmpurilor completate în secțiunea Filtre, astfel încât utilizatorul să reia procesul de filtrare a informațiilor.

|                                      |                                |                        |                            | 盦 | 8 |
|--------------------------------------|--------------------------------|------------------------|----------------------------|---|---|
|                                      | л                              | 🚽 🗎 Programările mele  |                            |   |   |
|                                      | Filtrare programåri            |                        |                            |   | ^ |
| 🛎 Beneficiari<br>🖻 Programările mele | Filtrează după nume centru     | Filtrează după judet   | Filtrează după localitate  |   |   |
|                                      | Filtrează după nume de familie | Filtrează după prenume | Alege statusul programārii |   | ] |
|                                      | Aleqe tipul programārii        | Adduqat de             | Programat de               |   | ] |
|                                      | Anulat de                      | ]                      |                            |   |   |
|                                      | Reselecuó filtre               |                        |                            |   |   |

Filtre Programările mele

Afișarea rezultatelor se realizează pe următoarele valori:

- ✓ Nume
- ✓ Prenume
- ✓ Tip programare

- ✓ Status programare
- ✓ Centru de vaccinare
- ✓ Locație centru de vaccinare
- ✓ **Data programării** (informația de tipul: *ZI-LUNA-AN, ORA:MINUTE*)
- ✓ **Ultima actualizare** (informația de tipul: *ZI-LUNA-AN, ORA:MINUTE*)

#### Acțiuni disponibile în funcție de statusul programării:

#### ✓ Programat

- Tip programare *programare inițială*: editează programare, adaugă în calendar, descarcă recipisă, anulează, trimite recipisă către beneficiar
- Tip programare *rapel*: adaugă în calendar, descarcă recipisă, trimite recipisă către beneficiar
- ✓ **Ratat** descarcă recipisă, trimite recipisă către beneficiar
- ✓ Anulat utilizatorului nu îi este permisă nici o acțiune
- ✓ Închis descarcă recipisă, trimite recipisă către beneficiar.

| ®<br>ROVACCINARE ≡     |                               |                                           |                   |                     |                             | 8                |                                                  | 鱼                                                                                 |
|------------------------|-------------------------------|-------------------------------------------|-------------------|---------------------|-----------------------------|------------------|--------------------------------------------------|-----------------------------------------------------------------------------------|
| MENIU<br># Beneficiari |                               |                                           |                   |                     | ele                         |                  |                                                  |                                                                                   |
| Programările mele      | Filtrare programari           |                                           |                   |                     |                             |                  |                                                  | ~                                                                                 |
|                        | Nume                          | Prenume Tip programare                    | Status programare | Centru de vaccinare | Locație centru de vaccinare | Data programārii | Ultima actualizare                               |                                                                                   |
|                        |                               | rapel                                     | programat         |                     |                             | 12-02-2021 15:00 |                                                  | Detalii                                                                           |
|                        |                               | programare inițială                       | programat         |                     |                             | 15-01-2021 13:00 |                                                  | Detalii                                                                           |
|                        |                               | rapel                                     | programat         |                     |                             | 05-02-2021 11:00 |                                                  | Detalii                                                                           |
|                        |                               | rapel                                     | Inchis            |                     |                             | 01-02-2021 08:00 | 05-01-2021 00:14                                 | Detalii                                                                           |
|                        |                               | programare inițială                       | ratat             |                     |                             | 04-01-2021 08:00 | 05-01-2021 00:14                                 | Detalii                                                                           |
|                        |                               | rapel                                     | Inchis            |                     |                             | 25-01-2021 08:00 | 05-01-2021 00:14                                 | Detalii                                                                           |
|                        |                               | rapel                                     | anulat            |                     |                             | 03-02-2021 12:00 | 30-12-2020 14:07                                 | Detalii                                                                           |
|                        |                               | programare inițială                       | anulat            |                     |                             | 06-01-2021 08:00 | 30-12-2020 14:07                                 | Detalii                                                                           |
|                        |                               | rapel                                     | anulat            |                     |                             | 27-01-2021 14:00 | 30-12-2020 14:07                                 | Detalii                                                                           |
|                        |                               | rapel                                     | Inchis            |                     |                             | 28-01-2021 08:00 | 01-01-2021 01:51                                 | Detalii                                                                           |
|                        |                               |                                           |                   |                     |                             | Elemente pe pag  | nă: 10 💌 1 - 10 din                              | n 21 < >                                                                          |
|                        | Politica de confidențialitate | Politica de cookies     Intrebări frecver | ite • Suport      |                     |                             |                  | ©2020 Tour<br>Slaten informatic dezvoltat de c00 | te drepturile reservote - ROVACCINAME<br>re Serviciul de Telecomunicații Speciale |

Rezultate Programările mele

Apăsarea butonului **Detalii** (din dreptul înregistrării) extinde secțiunea, iar utilizatorul vizualizează detaliile programării (adăugat de, programat de, acțiuni).

|                                      |                     |         |                              |                     | 🗎 Programările      | mele                                                               |                                                   | ₫                  |          | Å |
|--------------------------------------|---------------------|---------|------------------------------|---------------------|---------------------|--------------------------------------------------------------------|---------------------------------------------------|--------------------|----------|---|
| MENIU                                | Filtrare programàri |         |                              |                     |                     |                                                                    |                                                   |                    |          | ~ |
| 🕮 Beneficiari<br>🗐 Programările mele | Nume                | Prenume | Tip programare               | Status programare   | Centru de vaccinare | Locație centru de vaccinare                                        | Data programării                                  | Ultima actualizare |          |   |
|                                      |                     |         | rapel                        | programat           |                     |                                                                    |                                                   |                    | Detalii  |   |
|                                      |                     |         | Detal                        | $\overline{\Delta}$ |                     | È                                                                  | 🕨 Acțiuni                                         |                    |          |   |
|                                      |                     |         | Adàugat de:<br>Programat de: | U                   |                     | <ul> <li>Editează programare</li> <li>Adat</li> <li>Tri</li> </ul> | ugð in calendar 🛛 🕢<br>imite recipisð cátre benef | Descarcă recipisă  | Anulează |   |
|                                      |                     |         |                              |                     |                     |                                                                    |                                                   |                    |          |   |
|                                      |                     |         |                              |                     |                     |                                                                    |                                                   |                    |          |   |
|                                      |                     |         |                              |                     |                     |                                                                    |                                                   |                    |          |   |

Status și tip programare - Programat - programare inițială

| ®<br>ROVACCINARE ≡     |                               |                  |                        |                   |                     |                             | 2                |                                                   | . 侴                                                                             |
|------------------------|-------------------------------|------------------|------------------------|-------------------|---------------------|-----------------------------|------------------|---------------------------------------------------|---------------------------------------------------------------------------------|
| MENIU<br># Beneficiari |                               |                  |                        |                   | 🖶 Programarile me   | ele                         |                  |                                                   |                                                                                 |
| Programările mele      | Filtrare programari           |                  |                        |                   |                     |                             |                  |                                                   | ~                                                                               |
|                        | Nume                          | Prenume          | Tip programare         | Status programare | Centru de vaccinare | Locație centru de vaccinare | Data programării | Ultima actualizare                                | ₽                                                                               |
|                        |                               |                  | Detal                  |                   |                     |                             | • Acțiuni        | Trimite recipisă către benefi                     | Detali                                                                          |
|                        |                               |                  | Programat de:          |                   |                     |                             |                  |                                                   |                                                                                 |
|                        |                               |                  |                        |                   |                     |                             |                  |                                                   |                                                                                 |
|                        |                               |                  |                        |                   |                     |                             |                  |                                                   |                                                                                 |
|                        |                               |                  |                        |                   |                     |                             |                  |                                                   |                                                                                 |
|                        |                               |                  |                        |                   |                     |                             |                  |                                                   |                                                                                 |
|                        |                               |                  |                        |                   |                     |                             |                  |                                                   |                                                                                 |
|                        | Politica de confidențialitate | Politica de cook | ies • Întrebări frecve | inte • Suport     |                     |                             |                  | 62020 Tout<br>Sistem informatic dezvoltat de câta | e drephafile reaevorie - ROVACCINARE<br>e Serviciul de Telecomunicații Speciale |

Status și tip programare – Programat - rapel

| ©<br>ROVACCINARE ≡ |                     |         |                                                               |                    |                     |       | _                           | å                                                   |                                     | 盦       |
|--------------------|---------------------|---------|---------------------------------------------------------------|--------------------|---------------------|-------|-----------------------------|-----------------------------------------------------|-------------------------------------|---------|
| MENIU              | Filtrare programari |         |                                                               |                    |                     |       |                             |                                                     |                                     | ~       |
| Programärile mele  | Nume                | Prenume | Tip programare                                                | Status programare  | Centru de vaccinare |       | Locație centru de vaccinare | Data programării                                    | Ultima actualizare                  | ₽       |
|                    |                     |         | programare inițială<br>Detali<br>Adăugat de:<br>Programat de: | <del>مع</del><br>۲ |                     |       | C Descarcó recipisó         | 04-01-2021 08:00<br>Acțiuni<br>▶ Trimite recipisă c | 05-01-2021 00:14<br>Stre beneficiar | Detalii |
|                    |                     |         |                                                               |                    |                     |       |                             |                                                     |                                     |         |
|                    |                     |         |                                                               |                    |                     |       |                             |                                                     |                                     |         |
|                    |                     |         |                                                               | Statu              |                     | Datat |                             |                                                     |                                     |         |

#### Status programare - Ratat

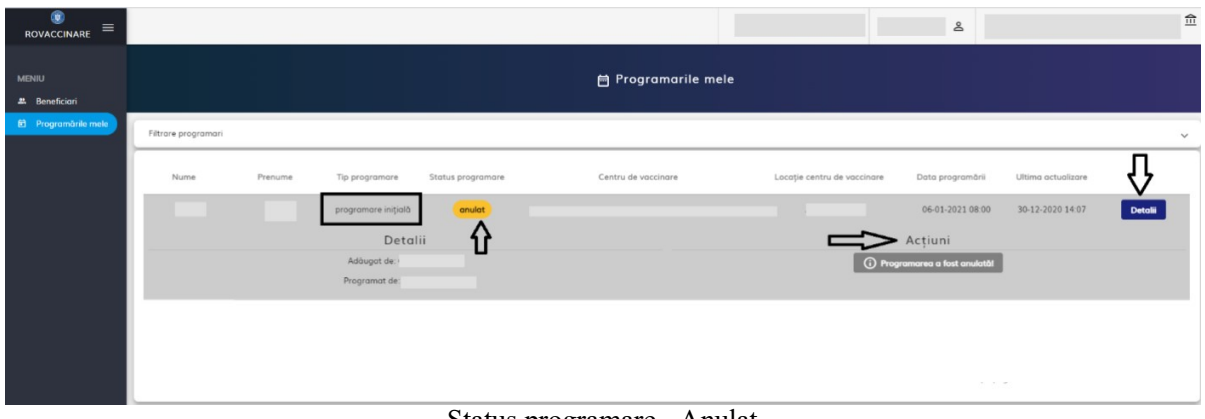

Status programare - Anulat